# 全國學術版人文及社會科學資料庫檢索系統(HUSO)

STPI

## **NSC Humanities & Social Sciecnes Research Resources**

# 操作使用手册

# http://huso.stpi.org.tw

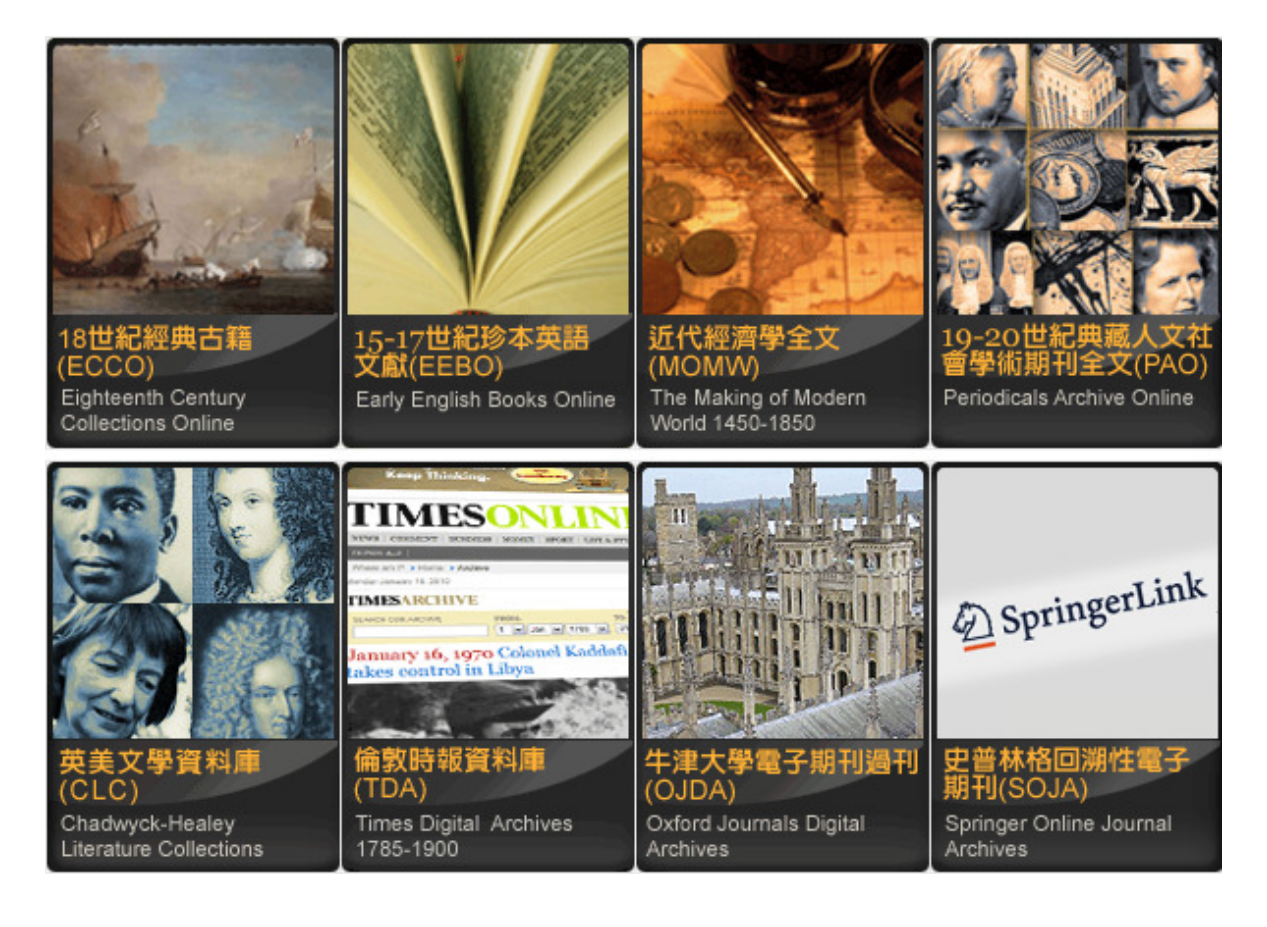

2010年4月

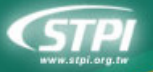

# 操作說明

## 1 系統介紹

2008年由國家實驗研究院提供本地網站 (local site)系統建置,科技政策研究與資訊中心進行系統功能與架構的規劃與建置,國家高速網路及電腦中心提供硬體與網路之相關設備與管理,將 ECCO、 EEBO、MOMW、PAO等4個資料庫建置於全國學術版人文及社會科學資料庫 (HUSO),2010年擴 璔 CLC、OJDA、TDA、SOJA等,合計8個資料庫。

## 1.1 資料庫內容

| 資料庫  | 內容                      | 涵蓋時間              | 目前筆數      | 全文 | 影像 |
|------|-------------------------|-------------------|-----------|----|----|
| ECCO | 18世紀經典古籍                | 8世紀               | 145,322   | 0  | Ø  |
| EEBO | 15-17世紀珍本英語文獻           | 15-17世紀           | 99,236    |    | 0  |
| ΜΟΜΨ | 近代經濟學全文                 | 1450 至 1850 年     | 67,059    | 0  | Ø  |
| ΡΑΟ  | 19-20世紀典藏人文社會學<br>術期刊全文 | 創刊至 1995 年        | 1,666,578 | Ø  | Ø  |
| CLC  | 英美文學資料庫                 | 西元7世紀至20<br>世紀    | 14,554    | Ø  |    |
| TDA  | 倫敦時報全文檢索資料庫             | 1785-1900 年       | 1,866,239 |    | Ø  |
| OJDA | 牛津大學電子期刊過刊              | 創刊至 1995 年        | 581,667   |    | 0  |
| SOJA | 史普林格回溯性電子期刊             | 創刊至 <b>1996</b> 年 | 164,446   |    | Ø  |

#### 1.2 使用對象

提供國內公私立大專院校及中研院、國家圖書館、國家實驗研究院科技政策研究與資訊中心使用。

#### 1.3 使用範圍

國內公私立大專院校及中研院、國家圖書館、國家實驗研究院科技政策研究與資訊中心之網址 IP 環境,為合法版權使用範圍。離開學校、辦公室或回家後,可經由各單位所設 PROXY,連接後正常使用。

## 1.4 使用者登出入

# 您可以申請一個使用者帳密後,便可使用 HUSO 系統所提供的個人化服務,包括「我的資料夾」與「我的檢索策略」

- 登入:於系統畫面上方輸入使用者帳號密碼後點選「登入」即可,登入後會在選單上出現「個人 化服務」的項目。
- 2. 忘記密碼:於系統畫面上方點選「忘記密碼」,即跳出[忘記密碼通知]表單,填表後請等待系統 e-mail 通知。
- 3. 帳號申請:於系統畫面上方點選「帳號申請」,即跳出申請資料表。
- 4. 帳號申請單:填寫基本資料後存檔即可,敬請等待系統 e-mail 通知。

| STPI                                                           | 全國學術版人                                                              | 文及社會科學                                          | ■ 科技R集中心   [<br>員資料庫檢索                                | 新中心   美文版<br>系統(JUISO) 3                   | 1                |
|----------------------------------------------------------------|---------------------------------------------------------------------|-------------------------------------------------|-------------------------------------------------------|--------------------------------------------|------------------|
| EREC : ERTE                                                    | and the second second                                               | 制致                                              | 25                                                    | 2入 61235 例数中路                              | Cores and        |
| 首頁 資料庫檢索                                                       |                                                                     | ST&I                                            | 資料庫介紹                                                 | 最新消息 下載區                                   | 常見問題             |
| ●快速檢索                                                          |                                                                     |                                                 | 1 最亲                                                  | 所消息                                        |                  |
| 不限措位                                                           |                                                                     |                                                 | » 20                                                  | 010/04/01                                  |                  |
| · 通資料庫 FECCO FEEBO                                             | 基本資料                                                                |                                                 |                                                       | (                                          | 3 * 為必要欄位        |
|                                                                | * Email ( <mark>帳號</mark> / ID)<br><u>(務必確實増寫,本系</u>                | 統會以emai爲帳號                                      | <u>,並確認email信箱</u> 。                                  | (啓用振號)                                     |                  |
|                                                                | * 密碼<br>Password                                                    |                                                 | [6至10個英                                               | 这數字字元]                                     |                  |
| 18世紀提典古籍<br>(ECCO)<br>Eighteenth Century<br>Collections Online | * 密碼確認<br>Confirm Password                                          |                                                 |                                                       |                                            |                  |
|                                                                | *姓名<br>Name                                                         |                                                 |                                                       |                                            |                  |
|                                                                | *性別<br>Sex                                                          | 請選擇 💙                                           |                                                       |                                            |                  |
| 英美文学資料欄<br>(CLC)<br>Chadwyck-Healey<br>Lawton Collectors       | * 出生日期(西元)<br>Birth                                                 | 年                                               | <b>⊻</b> 月 <b>№</b> 日                                 |                                            |                  |
| Contraction of Contraction of Contraction                      | ARTIER                                                              | 2121-121 IS 2123-                               |                                                       | ANA AL MARKED STRUCTURE OF BUILDING        |                  |
| 地址:(106-36) 嘉北市和平浦路二份                                          | 謝洗使用 Firefox、Google 道<br>督導單位:行政院國家科学委員會 ま<br>106號14-16線 原語協論:02-27 | 閏器、 IE 7以上版本第<br> 計算位:科技政策研究<br> 377660  系統協調:0 | 雙蒜長住翻看解析度1024<br>與資訊中心、國家調連網路<br>2-27377879   海峡 : 02 | x768<br>问11日中心<br>-27377258 C-mail huso @n | nail.stpi.org.tw |

## 1.5 檢索方式

#### HUSO 提供 8 個資料庫的跨資料庫整合檢索,您也可以選擇單一資料庫來進行檢索

#### 1.5.1 首頁快速檢索

- 1. 首頁提供全部資料庫的不限欄位的快速檢索。
- 2. 可以任意勾選欲查詢的資料庫。
- 3. 您也可點選資料庫的介紹圖示進入個別資料庫。

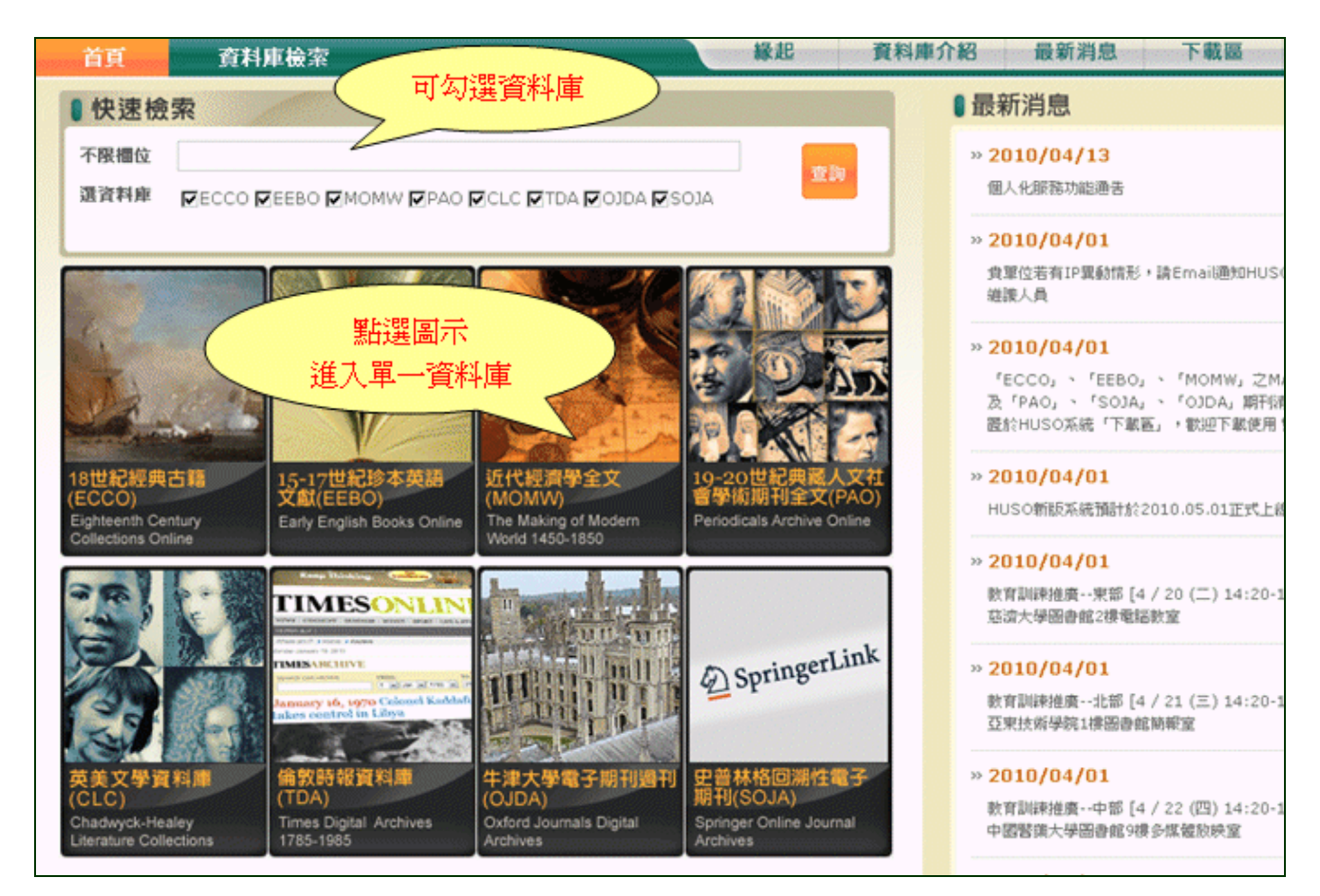

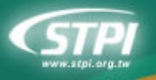

#### 1.5.2 整合檢索

- 1. 從選單上點選【整合檢索】。
- 2. 從檢索區上可以任意勾選欲查詢的資料庫。
- 3. 提供各資料庫皆有的檢索欄位:書名/篇名、作者、期刊刊名、年代範圍、語文。

| 首頁                                                                                                    | 資料庫檢索                                                                              | 縁起 資料庫介紹 最新消息 下載區 常見問題                         |
|----------------------------------------------------------------------------------------------------|------------------------------------------------------------------------------------|------------------------------------------------|
| 首頁<br>HISTOF<br>HAT<br>COMPU<br>CHINA<br>KNIGHI<br>LIBRAR<br>COMPU<br>FRED<br>ALHIST<br>BACH<br>ARCHIN<br>DESIGN | 資料庫檢案     整合檢索     ECCO     EBO     MOMW     PAO     CLC     TDA     OJDA     SOJA | 縁起     資料庫介紹     最新消息     下載區     常見問題       ● |
|                                                                                                    |                                                                                    | 年代範囲 ~ (YYYY-YYYY)<br>函 文 全部 🗾                 |

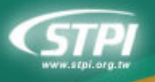

#### 1.5.3 個別資料庫檢索

- 1. 從選單上點選單一資料庫(例:OJDA)。
- 2. 單一資料庫會依個別資料特性開立檢索欄位。
- 每個資料庫也可以切換不同的檢索方式: 簡易檢索、進階檢索、期刊檢索(性質為電子期刊庫者)。

| 首頁      | 資料庫檢索  |              |                    | 起 資料庫介紹     | 是碎岩白  | 下載圖    | 常見問題 |
|---------|--------|--------------|--------------------|-------------|-------|--------|------|
|         | 整合檢索   | 二 牛津大學       | 雷子期刊》              |             | 切換檢索樽 | 违      | )    |
| LUCT    | ECCO   | Oxford Journ | als Digital Archiv | es          |       | $\sim$ |      |
| HAT     | EEBO   | 總筆數:581667 筆 |                    |             | 网络检索  | 港階檢索   | 期刊檢索 |
| + COM   | MOMW   |              |                    |             |       |        |      |
| KNIG    | HI PAO | 不限欄位         |                    |             |       |        |      |
| + LIBRA | R CLC  | 篇 名          |                    |             |       |        |      |
| FRED    | TDA    | 作者           |                    |             |       |        |      |
| ALHIS   | ADLO T | 刊名           |                    |             |       |        |      |
| ARCH    | ALOS   | C一般室胸 C包含古   | 字查购 ⑥包含單複數3        | it lin      |       |        |      |
| > DESI  | GN     |              |                    | 重調 清除       |       |        |      |
|         |        | 年代範圍         | ~                  | (1111-1111) |       |        |      |
|         |        |              |                    |             |       |        |      |
|         |        |              |                    |             |       |        |      |

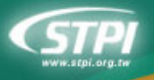

## 2 簡易檢索

#### 不同欄位間預設爲【AND】交集運算

## 2.1 不限欄位檢索

- 1. 不限欄位指的是所有的欄位包括內文全文。
- 可輸入單一字詞或是用 and、or、not 組合字詞 (請勿使用+、\*、-之類的符號,AND、 OR、NOT 與字詞之間須空一格),例如: china and taiwan

| 創 | 建数:583       | <b>丰清</b><br>Dxform<br>1667 | ■大學電子期刊過刊(OJDA)<br>d Journals Digital Archives<br><sup>筆</sup> |
|---|--------------|-----------------------------|----------------------------------------------------------------|
| - | 不限網          | AT.                         | 可用 and vor vnot 組合字詞<br>な素歴史                                   |
|   | 11131日       | 名                           |                                                                |
|   | 作            | 者                           |                                                                |
|   | 刊            | 名                           |                                                                |
|   | 〇 <i>一</i> 般 | 建查詢                         | ○包含古字查詢 ④包含單複數查詢 查 詢 滿 除                                       |
|   | 年代範圍         |                             | ~ (\\\\\)                                                      |

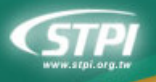

## 2.2 指定欄位檢索

- 1. 指定所輸入的查詢詞出現的欄位。
- 同樣的可輸入單一字詞或是用 and、or、not 組合字詞,例如在篇名輸入 china and taiwan, 表示篇名同時包含 china and taiwan 這兩個字

| 總筆數 | )<br>t : 2 | 18<br>Eight<br>32200 | 世紀經典古籍(ECCO)<br>teenth Century Collections Online |     |
|-----|------------|----------------------|---------------------------------------------------|-----|
| _   |            |                      | <b>普易檢索 進階檢索 檢</b>                                | 索歷史 |
| 7   | 下限         | 围位                   |                                                   |     |
| 2   | Ð          | 名                    | china and taiwan                                  |     |
| f   | <b>1</b> ⊧ | 者                    |                                                   |     |
| Ē   | È          | 交                    |                                                   |     |
|     | 0-         | 般查詢                  | ■ 〇 包含古字查詢 . ⑤ 包含單複數查詢                            |     |
|     |            |                      | 「 査 詞」 【 藩 除 】                                    |     |

## 2.3 指定檢索模式

- 一般查詢:不含古字與單複數查詢。
- 包含古字查詢:包含古英文用字的查詢,例如:查詢 love 可一併找到 loue
- 包含單複數查詢 : 系統內定包含英文單複數變化的查詢,例如: 查詢 humanity 可一併找到 humanities

| 不限櫃位   |                    |
|--------|--------------------|
| 题名     | loue               |
| 作者     |                    |
| 全 交    |                    |
| C 一般查詢 | ● 包含古字查詢 ● 包含單複數查詢 |
|        | 查 詢 【              |

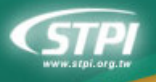

## 2.4 縮小檢索範圍

- 1. 提供年代起迄的範圍設限。
- 2. 可以下拉選單指定文獻的語文。

| 年代範圍 | 1950       | ~ 1970 | (1111-1111) |
|------|------------|--------|-------------|
| 語 文  | 全部  ▼      |        |             |
|      | 全部         |        |             |
|      | English    |        |             |
|      | French     |        |             |
|      | Italian    |        |             |
|      | Latin      |        |             |
|      | Portuguese |        |             |
|      | Welsh      |        |             |

## 3 進階檢索

#### 3.1 限定檢索欄位

可以將查詢詞限定在指定的欄位,例如指定「china」出現在「題名」。

| AND 🗸 題名 🔹       | china       | 瀏覽 |
|------------------|-------------|----|
| AND I 不限欄位<br>題名 |             | 瀏覽 |
| AND I 作者         | =           | 瀏覽 |
| AND ▼ 主題         | =           | 瀏覽 |
| C一般查讀<br>C一般查讀   | ▲詞 ⑥包含單複數查詢 |    |
|                  | 查 詢 【       |    |

## 3.2 布林邏輯組合

- 1. 可利用下拉選單 AND/OR/NOT 設定不同欄位間的組合關係
- 2. 指定「china」出現在「題名」AND 「LITERATURE AND LANGUAGE 」出現在「主題」

**STPI** 

全國學術版人文及社會科學資料庫檢索系統 (HUSO) NSCIHumanities & Social Sciences Research Resources

| AND 💌 題名 🛛 💌 = chi | าล                   | 瀏 | 覽 |
|--------------------|----------------------|---|---|
| AND 🔻 主題 🛛 🔻 = LIT | ERATURE AND LANGUAGE | 瀏 | 覽 |
| AND<br>OR 不限欄位 🗨 = |                      | 瀏 | 覽 |
| NOT 不限欄位 🗨 =       |                      | 瀏 | 覽 |
| ○一般查詢 ○包含古字查詢(     | 包含單複數查詢 查 詢 清 除      | - |   |

## 3.3 指定檢索模式

- 一般查詢:不含古字與單複數查詢。
- 包含古字查詢:包含古英文用字的查詢,例如:查詢 love 可一併找到 loue
- 包含單複數查詢 :系統內定包含英文單複數變化的查詢,例如:查詢 humanity 可一併找到 humanities

| 不限櫃位  |                  |
|-------|------------------|
| 题名    | loue             |
| 作者    |                  |
| 全 交   |                  |
| 〇一般查詢 | ●包含古字查詢 ○包含單複數查詢 |
|       | 查 詢              |

## 3.4 縮小檢索範圍

- 1. 提供年代起迄的範圍設限。
- 2. 可以下拉選單指定文獻的語文。

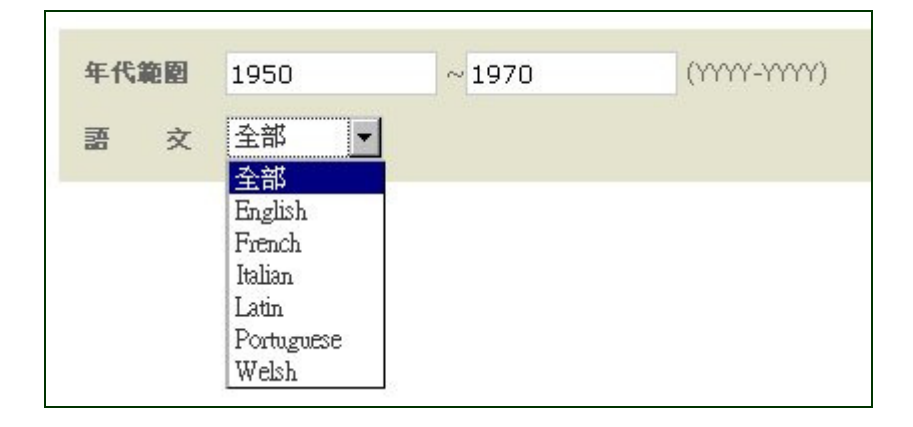

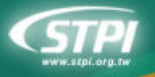

## 4 欄位瀏覽

欄位瀏覽的功能包含在「進階檢索」模式。

#### 4.1 選擇瀏覽欄位

- 2. 以「作者」爲例,點選 2 開啓瀏覽操作。

| 下拉至可瀏覽的欄位                     | 點選此鈕  |
|-------------------------------|-------|
| AND · 作者 · =                  | 劉 覽   |
| AND V 不限欄位 V=                 | · 谢 受 |
| AND • 不限欄位 • =                | 谢 92  |
| AND V 不限欄位 V=                 | 谢 覽   |
| C一般查詢 C包含古字查詢 C包含單複數查詢<br>查 詢 |       |

## 4.2 資料瀏覽

- 1. 在「作者」瀏覽畫面上可以輸入想要瀏覽的字,例如: shakespeare
- 2. 系統會在下方列出所有以「shakespeare」帶頭的索引值來

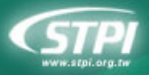

# 全國學術版人文及社會科學資料庫檢索系統 (HUSO)

C Humanities & Social Sciences Research Resources

|        | 輸入查詢詞進行瀏覽                                               |
|--------|---------------------------------------------------------|
| shakes | speare 谢號 第1/2頁 下一頁                                     |
| 序號     | 素引植                                                     |
| 1      | SHAKESPEARE, THOMAS,FL. 1598.                           |
| 2      | SHAKESPEARE, WILLIAM, 1564-1616, ATTRID                 |
| 3      | SHAKESPEARE, WILLIAM, 1564-1616, ATTRIBUTED NAM         |
| 4      | SHAKESPEARE, WILLIAM, 1564-1616. 列出帶頭符合 shake speare    |
| 5      | SHAKESPEARE, WILLIAM, 1564-1616. ANTONY AND CARD        |
| 6      | SHAKESPEARE, WILLIAM, 1564-1616.AUT                     |
| 7      | SHAKESPEARE, WILLIAM, 1564-1616.CORIOLANUS.             |
| 8      | SHAKESPEARE, WILLIAM, 1564-1616.CYMBELINE.              |
| 9      | SHAKESPEARE, WILLIAM,1564-1616.HAMLET.                  |
| 10     | SHAKESPEARE, WILLIAM, 1564-1616. KING HENRY IV. PART 1. |
| 11     | SHAKESPEARE, WILLIAM, 1564-1616.KING HENRY VI.          |

## 4.3 資料勾選

- 1. 您可以利用 上一頁 下一頁 翻頁瀏覽
- 2. 用滑鼠點選在「作者」索引值,被點選的資料皆會放入上方的選取區內

| SHAKES | SPEARE, THOMAS,FL. 1598. or SHAKESPEARE, WILLIAM,1564-1616,ATTRIB. AUTHOR.AUT |
|--------|-------------------------------------------------------------------------------|
|        | 確認回前頁                                                                         |
| shakes | peare 瀏覽                                                                      |
| 序號     | 索引值                                                                           |
| 1      | SHAKESPEARE, THOMAS,FL. 1598.                                                 |
| 2      | SHAKESPEARE, WILLIAM, 1564-1616, ATTRIB. AUTHOR. AUT                          |
| 3      | SHAKESPEARE, WILLIAM, 1564-1616, ATTRIBUTED NAME.                             |
| 4      | SHAKESPEARE, WILLIAM,1564-1616.                                               |
| 5      | SHAKESPEARE, WILLIAM, 1564-1616. ANTONY AND CLEOPATRA.                        |
| 6      | SHAKESPEARE, WILLIAM,1564-1616.AUT                                            |

3. 再點一次被選入的索引值便可從選取區中移除

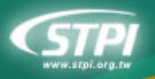

全國學術版人文及社會科學資料庫檢索系統 (HUSO) NSC Humanities & Social Sciences Research Resources

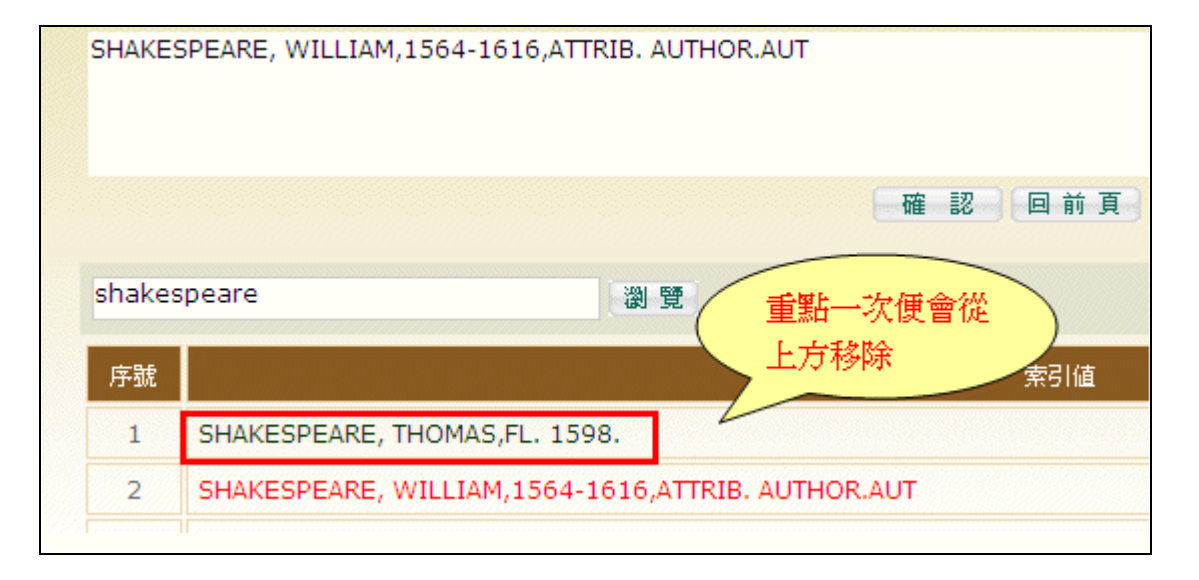

4. 選擇完成後點選 @ 20 便可將所選取的資料帶入查詢區

| 15-17世紀珍本英語文獻(EEBO)<br>Early English Books Online<br>總筆數: 99236 筆       |        |
|-------------------------------------------------------------------------|--------|
| 筒易檢索 <del>進階檢索</del>                                                    | 檢索歷史   |
| AND 🔽 作者 💽 =SHAKESPEARE THOMAS FL. 1598. OR SHAKESPEARE WILLIAM 1564 10 | 516 瀏覽 |
| AND • 不限欄位 • =                                                          | 谢贤     |
| AND • 不限欄位 • =                                                          | 對覽     |
| AND 💌 不限欄位 💌 =                                                          | 瀏覽     |
| ○一般查詢 ○包含古字查詢 ○包含單複數查詢<br>查 詢 请 除                                       |        |

# 5 期刊檢索

此部分只有【PAO】、【OJDA】與【SOJA】三個資料庫有此檢索。(整合檢索即是此三個資料庫的 綜合)

| (期刊撤索內容包含PAO、OJDA、SC | )]A等三個資 | 科庫)    |        |   |        |   |        |        | 1      | 首易檢索   | 進階檢索   | 期刊檢索 |
|----------------------|---------|--------|--------|---|--------|---|--------|--------|--------|--------|--------|------|
| A B<br>N O           | C<br>P  | D<br>Q | E<br>R | F | G<br>T | H | I<br>V | J<br>W | к<br>х | L<br>Y | M<br>Z |      |
| 刊名字首:                |         |        |        |   |        |   |        |        | 谢 턫    | 9      |        |      |
| 不限欄位 ▼<br>主 题 列 表:   | -<br>全部 | ×      |        |   |        |   |        |        | T in   | 8      |        |      |
|                      |         |        |        |   |        |   |        |        |        |        |        |      |

## 5.1 A-Z 瀏覽

1. 您可以直接點選 A-Z 的字母顯示刊名為該字母帶頭的刊物,例如:

| A B C D E<br>N O P Q R<br>刊名字首:                     | F G H<br>S T U          | 字母直接列表              | L M<br>Y Z |              |
|-----------------------------------------------------|-------------------------|---------------------|------------|--------------|
| 不可想公王                                               |                         |                     |            |              |
| 17版7期122 <u>一</u><br>主                              |                         | . 2. 87             |            |              |
| 1 x6 71 g · 1 ± m                                   |                         |                     |            |              |
| 檢索條件:(53) TI=T)                                     | 果:共53筆 毎頁 10 ▼筆         | ,跳至 頁 60 7          | - <b>X</b> |              |
| No. 刊名/Title                                        | 出版者                     | ISSN(線上) ISSN(紙本    | ) 主题       | 資料庫          |
| 1 The British Journal of Aesthetics                 | Oxford University Press | 1468-2842 0007-0904 | Humanities | OJDA JOURNAL |
| 2 The Cambridge Quarterly                           | Oxford University Press | 1471-6836 0008-1992 | Humanities | OJDA JOURNAL |
| 3 The English Historical Review                     | Oxford University Press | 1477-4534 0013-8266 | Humanities | OJDA JOURNAL |
| 4 The Library                                       | Oxford University Press | - 0024-2160         | Humanities | OJDA JOURNAL |
| 5 The Musical Quarterly                             | Oxford University Press | 1741-8399 0027-4633 | Humanities | OJDA JOURNAL |
| 6 The Opera Quarterly                               | Oxford University Press | 1476-2870 0736-0053 | Humanities | OJDA JOURNAL |
| 7 The British Journal for the Philosophy of Science | Oxford University Press | 1464-3537 0007-0882 | Humanities | OJDA JOURNAL |
| 8 The Review of English Studies                     | Oxford University Press | 1471-6968 0034-655  | Humanities | OJDA JOURNAL |
| 9 Twentieth Century British History                 | Oxford University Press | 1477-4674 0955-2359 | Humanities | OJDA JOURNAL |
| 10 The Year's Work in Critical and Cultural Theory  | Oxford University Press | 1471-681X 1077-4254 | Humanities | OJDA JOURNAL |

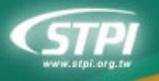

## 5.2 目錄檢索

1. 可以在刊名字首處輸入刊名帶頭的字詞,例如:human,點選 <sup>查</sup>詢,查詢出來的結果為刊名 以 human 帶頭

|                                    |                                                                                               | 查詢刊名以 hum                                                                    | an 帶頭                                                                                                    |                                                                                         |                                                        |  |  |  |  |
|------------------------------------|-----------------------------------------------------------------------------------------------|------------------------------------------------------------------------------|----------------------------------------------------------------------------------------------------|-----------------------------------------------------------------------------------------|--------------------------------------------------------|--|--|--|--|
|                                    | 刊名字                                                                                           | :首: human                                                                    |                                                                                                    | 20 M                                                                                    |                                                        |  |  |  |  |
|                                    | 不限欄位 📃 -                                                                                      |                                                                              |                                                                                                    |                                                                                         |                                                        |  |  |  |  |
|                                    | 主题列                                                                                           | ↓表: 全部 🔍                                                                     |                                                                                                    |                                                                                         |                                                        |  |  |  |  |
|                                    |                                                                                               | 檢索條件:(5 11=human* 檢索結果: 共6筆 舍                                                | F頁 10 ■筆, 跳至                                                                                                    | 頁 60                                                                                    |                                                        |  |  |  |  |
|                                    |                                                                                               |                                                                              |                                                                                                    |                                                                                         |                                                        |  |  |  |  |
| No                                 | •                                                                                             | Z.A./Title                                                                   | ISSN                                                                                                    |                                                                                         | 資料庫                                                    |  |  |  |  |
| No<br>1                            | Human Biology                                                                                 | 7.&/Títle<br>▼▲                                                              | 155N<br>▼▲<br>0018-7143                                                                                                    | PAO JOURN                                                                               | 資料庫<br>IAL                                             |  |  |  |  |
| No<br>1<br>2                       | Human Biology<br>Human Events                                                                 | 7,8/Title<br>▼▲                                                              | 155N<br>0018-7143<br>0018-7194                                                                                              | PAO JOURN<br>PAO JOURN                                                                  | 資料庫<br>IAL<br>IAL                                      |  |  |  |  |
| No<br>1<br>2<br>3                  | Human Biology<br>Human Events<br>Human Resourc                                                | 2,&/Title<br>● Management                                                    | ISSN<br>✓▲<br>0018-7143<br>0018-7194<br>0090-4848                                                                           | PAO JOURN<br>PAO JOURN<br>PAO JOURN                                                     | 资料庫<br>IAL<br>IAL                                      |  |  |  |  |
| No<br>1<br>2<br>3<br>4             | Human Biology<br>Human Events<br>Human Resourc<br>Human Rights Q                              | ۲.۴/Title<br>e Msnagement<br>Juarterly                                       | ISSN           0018-7143           0018-7194           0090-4848           0275-0392                                        | PAO JOURN<br>PAO JOURN<br>PAO JOURN<br>PAO JOURN<br>PAO JOURN                           | 资料庫<br>IAL<br>IAL<br>IAL<br>IAL                        |  |  |  |  |
| No<br>1<br>2<br>3<br>4<br>No.      | Human Biology<br>Human Events<br>Human Resourc<br>Human Rights Q<br>귀송/Title                  | 2,名/Title<br>re Management<br>guarterly<br>出版者                               | ISSN<br>0018-7143<br>0018-7194<br>0090-4848<br>0275-0392<br>ISSN(紙本                                                         | PAO JOURN<br>PAO JOURN<br>PAO JOURN<br>PAO JOURN<br>PAO JOURN<br>ISSN(線上)               | 资料庫<br>IAL<br>IAL<br>IAL<br>IAL<br>資料庫                 |  |  |  |  |
| No<br>1<br>2<br>3<br>4<br>No.<br>5 | Human Biology<br>Human Events<br>Human Resourc<br>Human Rights Q<br>귀송/Title<br>Human Studies | 2.名/Title<br>Re Management<br>Quarterly<br>出版者<br>Kluwer Academic Publishers | ISSN           0018-7143           0018-7194           0090-4848           0275-0392           ISSN(#.本           0163-8548 | PAO JOURN<br>PAO JOURN<br>PAO JOURN<br>PAO JOURN<br>PAO JOURN<br>PAO JOURN<br>1552-851X | 资料庫<br>IAL<br>IAL<br>IAL<br>IAL<br>중科庫<br>SOJA JOURNAL |  |  |  |  |

2. 或是指定欄位進行查詢,例如:在「刊名」輸入 human,點選 瀏覽,查詢出來的結果為刊名 包含 human

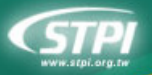

全國學術版人文及社會科學資料庫檢索系統 (HUSO) NSC Humanities & Social Sciences Research Resources

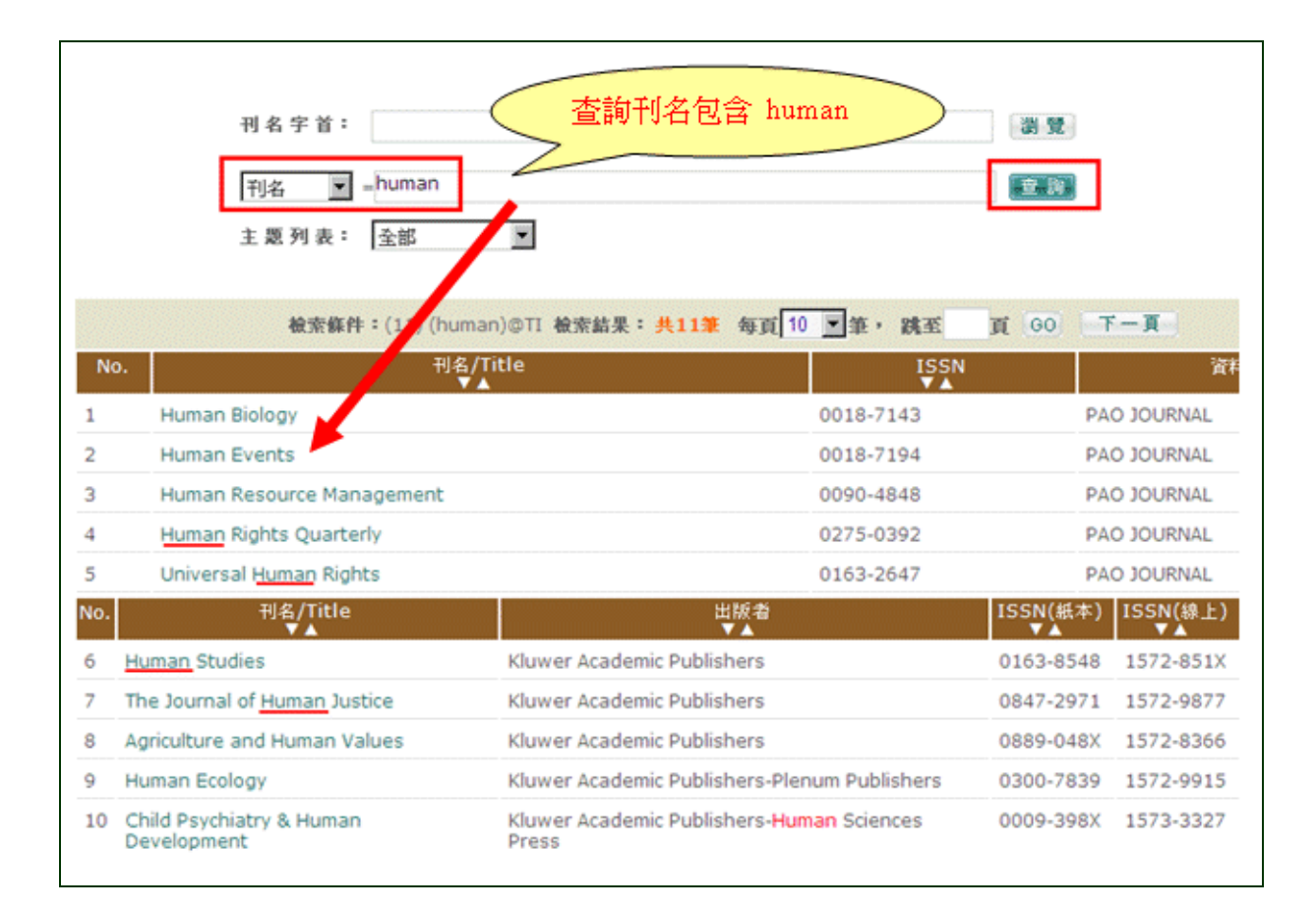

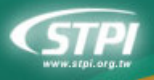

## 5.2 卷期瀏覽

- 1. 點選清單中的任一「刊名」便可進入該刊物的卷期瀏覽
- 2. 可點選年度-->卷期瀏覽,右側為期刊基本資料

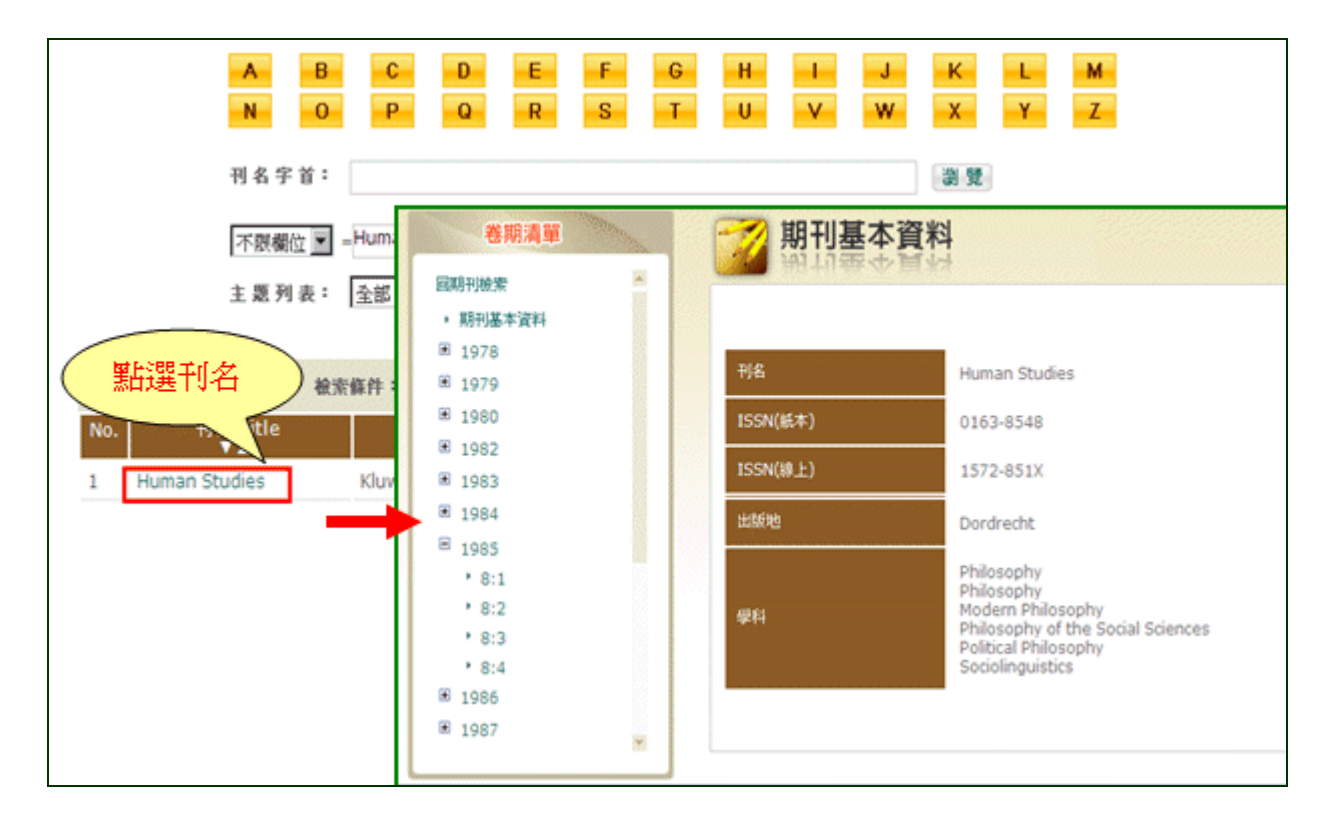

3. 點選任一期便可將卷期樹狀清單與篇目資料的左右對照瀏覽與顯示,提升期刊整期翻看的便利性

| 卷期清單                                                       | 📝 期刊篇目資料                                                  |                      |                  |            |             |
|------------------------------------------------------------|-----------------------------------------------------------|----------------------|------------------|------------|-------------|
| 回期刊檢索<br>, 期刊基本資料                                          |                                                           | SS=0163- #           | 注密結果: 共4筆        | 每頁10 💌 筆   | • 跳至 頁 60   |
| <ul> <li>● 1978</li> <li>● 1979</li> </ul>                 | 本真主選 本真主不選 書目資料輸出區                                        |                      |                  |            |             |
| <ul> <li>€ 1980</li> <li>€ 1982</li> </ul>                 | 格式: Excel 页 方法: 下载件                                       | 當 🔽 欄位: 簡目輸出<br>入條號  | ■ 範囲: 勾遺領        | 數 💌 執行     |             |
| <ul> <li>■ 1983</li> <li>■ 1984</li> <li>■ 1985</li> </ul> | 頁: 1<br>No. 篇名/Article                                    | 作者/Author<br>▼▲      | 刊名/Title         | 卷期/Vol:Iss | 出版日/PubDate |
| * 8:1<br>+ 8:2                                             | 1 'L'enfer, c'est les autres':<br>Goffman's Sartrism (Fr) | Ashworth, P. D.      | Human<br>Studies | 8:2        | 198506      |
| * 8:3                                                      | 2 Book review (En)                                        | Langsdorf,<br>Lenore | Human<br>Studies | 8:2        | 198506      |
| ■ 1986                                                     | 3 Art, artistry and sculpture (En)                        | Berleant, A.         | Human<br>Studies | 8:2        | 198506      |
| · 1987                                                     | Gociobiology, morality and<br>feminism (En)     百:1       | Nuyen, A. T.         | Human<br>Studies | 8:2        | 198506      |

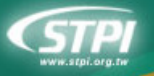

## 6 檢索歷史

# 本系統設計於各資料庫檢索模式下,有其獨立之【檢索歷史】,且只有檢索過資訊後,【檢索歷史】鈕才會出現於每一檢索頁面旁。

| 8 整合核                                   | <b>放索</b>                                   |                                                                       |                                                                                                    | 简易檢索                                                            | 影選び<br>運防檢索 期刊報                                                                                                    |                                                                  | 歷史      |     |
|-----------------------------------------|---------------------------------------------|-----------------------------------------------------------------------|----------------------------------------------------------------------------------------------------|-----------------------------------------------------------------|----------------------------------------------------------------------------------------------------|------------------------------------------------------------------|---------|-----|
| 資料庫 ▼<br>限欄位 Soc<br>名/篇名<br>2 名<br>前刊刊名 | ECCO<br>ciety<br>自体的                        |                                                                       | W IP PAO I                                                                                                    |                                                                 | OJDA R SOJA                                                                                                    | 整合被索一首品有                                                         | 金索一檢索歷史 | 目検索 |
|                                         |                                             | a series series and a series of a                                     | and the second of the second second se | the set                                                         |                                                                                                    |                                                                  |         |     |
| 10<br>一般室<br>調査<br>第                    | 料版:<br>194页35:<br>F <b>32</b>               | ☑ ECC0 ☑ EEBO<br>C 一般重測 C 告告<br>検索策略                                  | - FMOMW F<br>古宇立政 6 台合東<br>筆載                                                                                                    | DAO IC CLC IC TDA<br>政策室詞<br>全部模式                               | A I OJDA I SOJA                                                                                                    | 带出查测                                                             | 儲存策略    |     |
| D — 般宣<br>調査<br>                        | 料廠:<br>脚模式:<br>F <b>就</b>                   | ▼ECCO ▼EEBO<br>C-般意則 C 含含<br>检索集略<br>SOCIETY                          | 2 〒 MOMW 〒 F<br>古宇宣則 『 台宮里<br>筆載<br>412998                                                                                                    | AO IF CLC IF TDA<br>支款宣詞<br>空詞構成<br>合合草技動宣詞                     | COJDA 区 SOJA<br>资料版<br>ECCO EEBO MOMW<br>PAO CLC TDA OJDA<br>SOJA                                                             | <b>奉出登録</b><br>帝出登録                                              | Strate  |     |
| D 一般宣言<br>選查<br>#                       | 料度:<br>即模式:<br>F <b>就</b><br>4              | ▼ECCO ▼EEBC<br>C一般型別 C 告合<br>後宗策略<br>SOCIETY<br>HUMANITY              | ○ 反 MOMW 反 F<br>古宇立時 ● 台合型<br>筆数<br>412998<br>106582                                                                                                    | CAC F CLC F TDA<br>支計室時<br>空時税式<br>合合業収録室時<br>合合業収録室時           | CODA P SOJA<br>資料庫<br>ECCO EEBO MOMW<br>PAO CLC TDA OJDA<br>SOJA<br>ECCO EEBO MOMW<br>PAO CLC TDA OJDA                        | 中出空時           中出空時           中出空時                               |         |     |
| D 一般宣<br>調査<br>#                        | Pf Htt :<br>Det Rot :<br>FBE<br>4<br>3<br>2 | ■ ECCO ■ EEBO<br>C 一般意味 C 含含<br>检索集略<br>SOCIETY<br>HUMANITY<br>TAIWAN | ○ IP MOMW IP F<br>古宇立時 ● 台湾里<br>単数<br>412998<br>106582<br>4276                                                                                                    | AD I CLC I TDA<br>支計空時<br>空時模式<br>合合草原熱空時<br>合合草原動空時<br>合合草原動空時 | CODE EBO MOMW<br>PAO CLC TDA OJDA<br>ECCO EEBO MOMW<br>PAO CLC TDA OJDA<br>SOJA<br>ECCO EEBO MOMW<br>PAO CLC TDA OJDA<br>SOJA | 本出金融           本出金融           本出金融           本出金融           本出金融 |         |     |

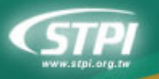

## 6.1 重新顯示結果

## 直接點選「查詢筆數」便可重新顯示結果

| 序號 | 檢索策略     | 筆數     | 查]]模式   | 資料庫                                        |
|----|----------|--------|---------|--------------------------------------------|
| 4  | SOCIETY  | 412998 | 包含單複數查詢 | ECCO EEBO MOMW<br>PAO CLC TDA OJDA<br>SOJA |
| 3  | HUMANITY | 106582 | 包含單複數查詢 | ECCO EEBO MOMW<br>PAO CLC TDA OJDA<br>SOJA |
| 2  | TAIWAN   | 4276   | 包含單複數查詢 | ECCO EEBO MOMW<br>PAO CLC TDA OJDA<br>SOJA |
| 1  | CHINA    | 76722  | 包含單複數查詢 | ECCO EEBO MOMW<br>PAO CLC TDA OJDA<br>SOJA |

## 6.2 帶出査詢

#### 直接點選「帶出查詢」便可將該次的檢索策略重新恢復在查詢畫面上,提供使用者方便於修改查詢條件

| 帶出查詢 |
|------|
| ,    |
| 帶出查詢 |
|      |
|      |
|      |
|      |
|      |

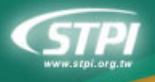

## 6.3 組合檢索策略

- 1. 利用檢索歷史所記錄的序號來組合數個檢索條件進行查詢。
- 2. 可利用 and/or/not 下拉選單改變檢索策略之間的邏輯。
- 3. 並可重新選擇組合後的策略所要查詢的資料庫與檢索設定。

| [1] [1] [1] [2] [2] [2] [2] [2] [2] [2] [2] [2] [2 |               |
|----------------------------------------------------|---------------|
| <b>檢索策略組合查詞</b> : 1 OR ▼ 2 AND ▼ 3 AND ▼ 4         | 查詢            |
| (可輸入策略序號進行組合查詢,EX:1 and 2)                         |               |
| 選資料庫: ▼ECCO ▼EEBO ▼MOMW ▼PAO ▼CLC ▼TDA             | 🗹 OJDA 🔽 SOJA |
| 選查 詞模式: ○ 一般 查詢 ○ 包含古字 查詢 ● 包含單複數 查詢               |               |

## 6.4 儲存檢索策略

- 1. 儲存檢索策略要先登入個人使用帳密。
- 2. 勾選欲儲存的策略後點選 储存策略 便可將該次的檢索策略儲存於線上。

| STPI                                                                                    | 全國學術<br>NSSMamanta                      | 版人文及社  | ・ 科技政策中心     ・ 科学資料月 Mearch Resources | 調中心   時作取明   Eng<br>植索系統 (HUSO)            | 要先登   | 7    |    |
|-----------------------------------------------------------------------------------------|-----------------------------------------|--------|---------------------------------------|--------------------------------------------|-------|------|----|
| иниц: жизна ( 2)6.<br>бо былыз                                                          | 211,241.247)                            | 9532   | 安城<br>線起 資料和                          | ●2入 忘記定時 報<br>「介紹 最新調点                     | 社中語 学 |      |    |
| 熱門查網網                                                                                   | 1 2 2 2 2 2 2 2 2 2 2 2 2 2 2 2 2 2 2 2 | 檢索     |                                       |                                            |       |      |    |
| HISTORY<br>HUMAN RIGHT<br>SHERLOCK HOLMES                                               | 检索策略                                    | 筆數     | 查询模式                                  | 資料庫                                        | 帶出查詢  | 儲存策略 | 副除 |
| <ul> <li>POETRY</li> <li>KNIGHT</li> <li>HUMAN</li> <li>A BOOK ON C</li> </ul>          | SOCIEY                                  | 981    | 包含單複數查詢                               | ECCO EEBO MOMW<br>PAO CLC TDA OJDA<br>SOJA | 零出查詢  | ×    |    |
| <ul> <li>SHORT DEFENSE OF<br/>TABACCO</li> <li>PROSE</li> <li>POSTAL SERVICE</li> </ul> | HUMAN                                   | 315209 | 包含單模數查詢                               | ECCO EEBO MOMW<br>PAO CLC TDA OJDA<br>SOJA | 帶出宣胸  |      |    |
| <ul> <li>POSTAL HISTORY</li> </ul>                                                      | CHINA                                   | 80644  | 包含單複數壹詞                               | ECCO EEBO MOMW<br>PAO CLC TDA OJDA<br>SOJA | 零出宣詞  |      |    |
|                                                                                         | TAIWAN                                  | 4276   | 包含單複數查詢                               | ECCO EEBO MOMW<br>PAO CLC TDA OJDA<br>SOJA | 零出宣詢  |      |    |
|                                                                                         | CHINA                                   | 80644  | 包含單模數查詢                               | ECCO EEBO MOMW<br>PAO CLC TDA OJDA<br>SOJA | 帶出宣詞  | ٥    |    |

3. 進入個人化服務之「我的檢索策略」便可看到所儲存的策略。

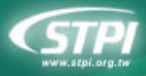

資料庫介紹 最新消息 下載區 常見問題 縁起 資料庫檢索 個人化服務 首頁 我的資料夾 使用說明 家策略 我的檢索策略 我的被索策略管理以類以檔案總管 夏新 理的方式,來管理您個人的檢索策 略,可目行新增策略資料夾,亦可 增制所储存的被索策略。 我的被索策略 ]]]]:點選後直接將所儲存的 贲 0 1 sociev 策略再查询,且显示查询法结果。 除:删掉不要的被索策略。 EC. 0 human 

#### 6.5 刪除檢索策略

## 勾選欲刪除的檢索策略,然後直接點選 ····· 除 便可將該次的檢索策略刪除

| 宇宙 | 檢索策略                                        | 筆數     | 查购模式    | 資料庫                                        | 帶出查詢   | 儲存策略 | 前除 |
|----|---------------------------------------------|--------|---------|--------------------------------------------|--------|------|----|
| 6  | CHINA OR TAIWAN AND<br>HUMANITY AND SOCIETY | 19564  | 包含單複數宣詞 | ECCO EEBO MOMW<br>PAO CLC TDA OJDA<br>SOJA | 檢索歷史宣詞 |      | M  |
| 5  | (HUMANITY)@TI,TT AND<br>(WHITE)@AU          | 27     | 包含單複數置詞 | ECCO EEBO MOMW<br>PAO CLC TDA OJDA<br>SOJA | 帶出查詢   |      |    |
| 4  | SOCIETY                                     | 412998 | 包含單複數置詞 | ECCO EEBO MOMW<br>PAO CLC TDA OJDA<br>SOJA | 带出查詢   |      |    |
| 3  | HUMANITY                                    | 106582 | 包含單複數查詢 | ECCO EEBO MOMW<br>PAO CLC TDA OJDA<br>SOJA | 带出查詢   |      |    |
| 2  | TAIWAN                                      | 4276   | 包含單複數查詢 | ECCO EEBO MOMW<br>PAO CLC TDA OJDA<br>SOJA | 帶出查詢   |      |    |
| 1  | CHINA                                       | 76722  | 包含單複數查詢 | ECCO EEBO MOMW<br>PAO CLC TDA OJDA<br>SOJA | 帶出查詢   |      |    |

## 7 檢索結果顯示

#### 7.1 簡目顯示

- 1. 檢索結果:可選一頁顯示 xx 筆,或跳至 xx 頁。
- 2. 分布資訊:可看出該檢索條件於各資料庫檢索裡的分布筆數。
- 3. 檢索條件:清楚標示此次的檢索條件。
- 全文影像輸出:勾選下方列表之資料(上限為10筆)後,再點選此按鈕,即可完成全文影像下載。

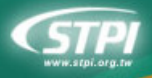

全國學術版人文及社會科學資料庫檢索系統 (HUSO) NSCIEIumanities & Social Sciences Research Resources

- 5. 書目資料輸出:點選此功能,會跳出選單,可選擇欲輸出的條件。
- 6. 清單列表:依使用者輸入的檢索條件所找出的每筆資料列表
- 7. 結果分析: 2000 筆資料以下才可進行分析, 若超過 2000 筆, 此按鈕不會出現。
- 8. 列表內容:點選可進入【單筆詳目模式】。
- 9. 全文影像:點此可進入全文影像的畫面。

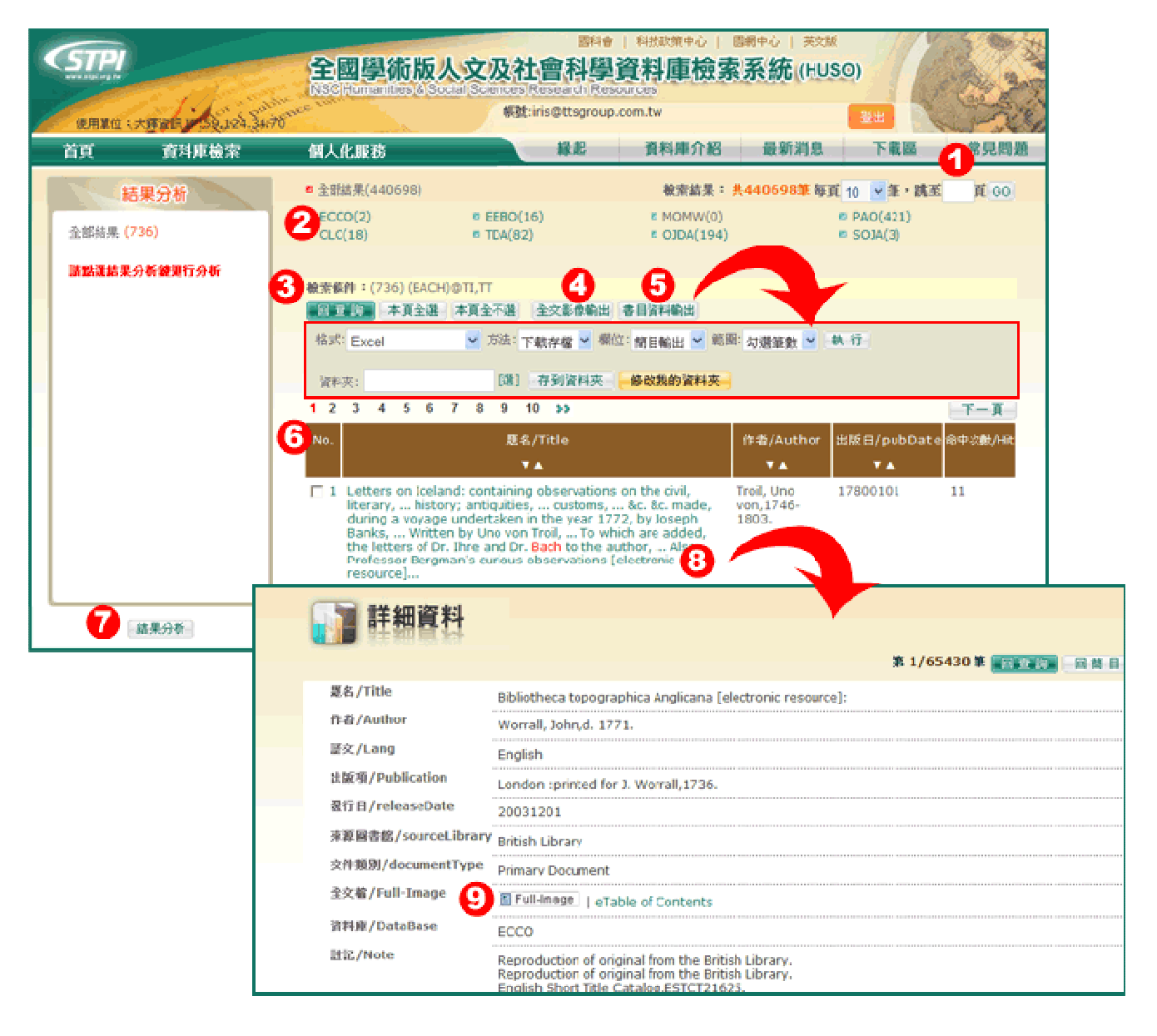

#### 7.2 資料排序

- 使用者可點選顯示結果表單上的攔位名稱,依所點選的欄位(題名、作者、出版日)作正向或逆向 排序。
- 例如:點選表單上的「出版日」欄,系統會以「出版日▼」降冪排序,要反向排序就再點一次, 就會改成「出版日▲」升冪排序。
- 3. 如果查詢的結果筆數超過 2,000 筆,則不提供排序功能。

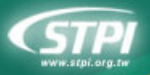

|                    |                                                                               |                                  |                                         | 點選欄名排      | 序                                                                                                    |
|--------------------|-------------------------------------------------------------------------------|----------------------------------|-----------------------------------------|------------|----------------------------------------------------------------------------------------------------|
| <u>頁:</u> 1<br>No. | 2345678<br>篇名/Article                                                         | <mark>9 10 ≫</mark><br>作者/Author | 刊名/Title                                | 卷期/Vol:Iss | していた。<br>していたいです。<br>していたいです。<br>していたいででです。<br>していたいです。<br>していたいです。<br>していたいです。<br>していたいです。<br>していたいです。<br>していたいです。<br>していたいでです。<br>していたいです。<br>していたいででいたいででです。<br>していたいででです。<br>していたいでででです。<br>していたいでででででい |
| □ 11               | "La fuite retournee":<br>Echoes in Du Bellay's<br>poetry (En)                 | Macphail, Eric                   | Neophilologus                           | 79:2       | 199504                                                                                                    |
| □ 12               | Sickness in spoon river:<br>Village health at the<br>turn of the century (En) | Martens, Peter<br>B.             | The Journal of<br>Medical<br>Humanities | 16:1       | 199503                                                                                                    |
| □ 13               | Dun Karm, the national poet of Malta (En)                                     | Friggieri, Oliver                | Neohelicon                              | 22:1       | 199503                                                                                                    |
| <b>1</b> 4         | The potlatch (En)                                                             | Corrigan,<br>Vincent             | Dialectical<br>Anthropology             | 19:4       | 199412                                                                                                    |
| □ 15               | A Double Sestina for<br>Stanley Diamond (En)                                  | Muller, Nancy<br>Ladd            | Dialectical<br>Anthropology             | 19:4       | 199412                                                                                                    |

## 7.3 結果分析

1. 如果查詢的結果筆數在 2,000 筆以內,可以點選 結果分析 進行結果分析。

| 結果分析         | □ 全部結果(650)                                                                | <b>檢索結果</b> :                                           | 其650筆 每頁 10 ▼筆,跳至 頁 60              |
|--------------|----------------------------------------------------------------------------|---------------------------------------------------------|-------------------------------------|
| 全部結果 (650)   | DECCO(0)         DEEBO(           DECLC(0)         DECLC(0)                | 0)      MOMW(0)     Ø OJDA(650)                         | © PAO(0)<br>© SOJA(0)               |
| 請點還結果分析鍵進行分析 | 檢索條件:(650) POETRY                                                          | 全交影像輸出書目資料輸出區                                           |                                     |
|              | 格式: Excel 了法:                                                              | 下載存檔 🗾 欄位: 簡目輸出 💌 郑                                     | 图: 勾選筆數 💌 執 行                       |
|              | 小提醒,儲存我的資料夾,請先至)                                                           | 右上角登入模就                                                 |                                     |
|              | 頁: 1 2 3 4 5 6 7 8                                                         | 9 10 >>                                                 | 下一頁<br>※増/Valites 坐話日/PubDate PDE会会 |
|              |                                                                            |                                                         |                                     |
|              | POETRY AND 'CONCRETE<br>IMAGINATION':<br>PROBLEMS OF TRUTH<br>AND ILLUSION | Hepburn, The British<br>Ronald Journal of<br>Aesthetics | 12:1 1972 🔁                         |
|              | 2 MODERNISM IN POETRY:<br>THE DEBT TO ARTHUR<br>SYMONS                     | Gibbons, Tom The British<br>Journal of<br>Aesthetics    | 13:1 1973 🔂                         |
|              | 3 MUSIC AND POETRY                                                         | Detweiler, Alan<br>G.<br>Aesthetics                     | 1:3 1961 🔂                          |
| 和未分初         | 4     POETRY AND THE VOICE     OF MICHAEL     OAKESHOTT                    | Davis, Howard The British<br>Journal of<br>Aesthetics   | 15:1 1975 🔂                         |

 以 OJDA 為例:所查得的結果會依「刊名/Title」、「作者/Author」、「出版日 /PubDate」、「語文/LA」、「主題/Subject」分析各欄位值的分布情形。

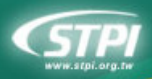

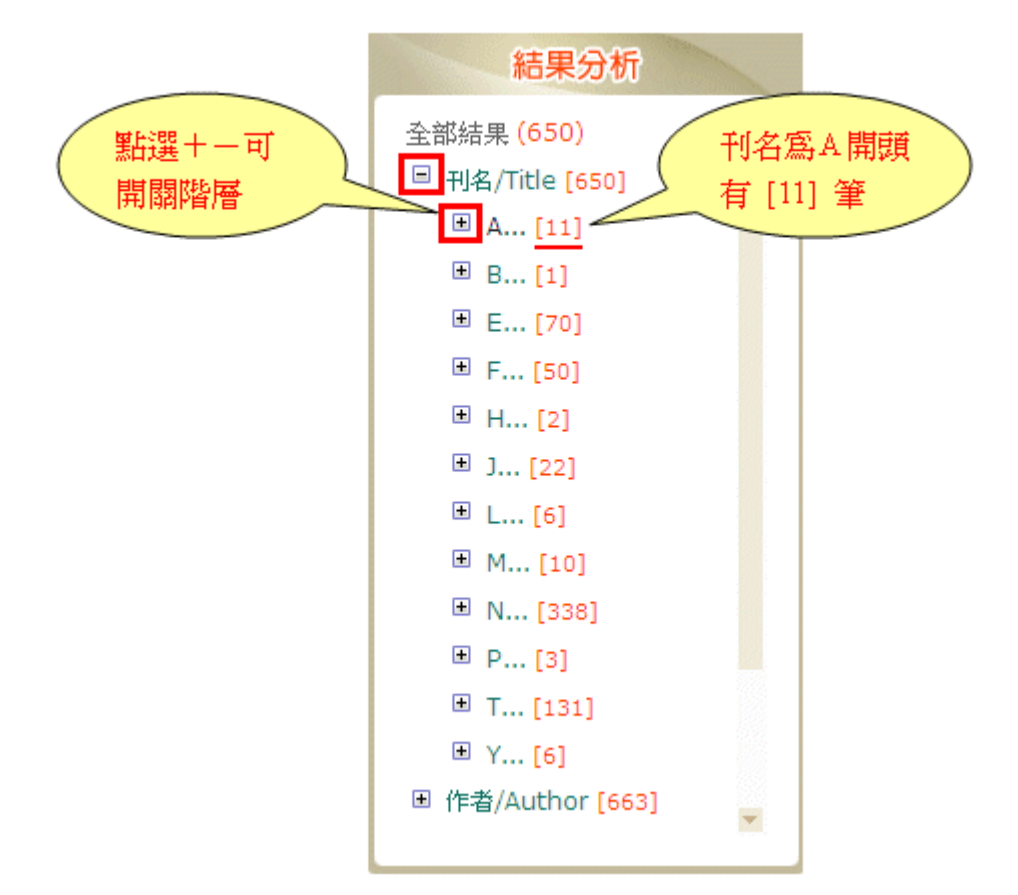

3. 再以「刊名/Title」為例:系統會依刊名 A-->Z 統計筆數,您可以直接點選分析表上的刊名,並 可於右廁顯示該刊物於本次查詢的筆數資料來。

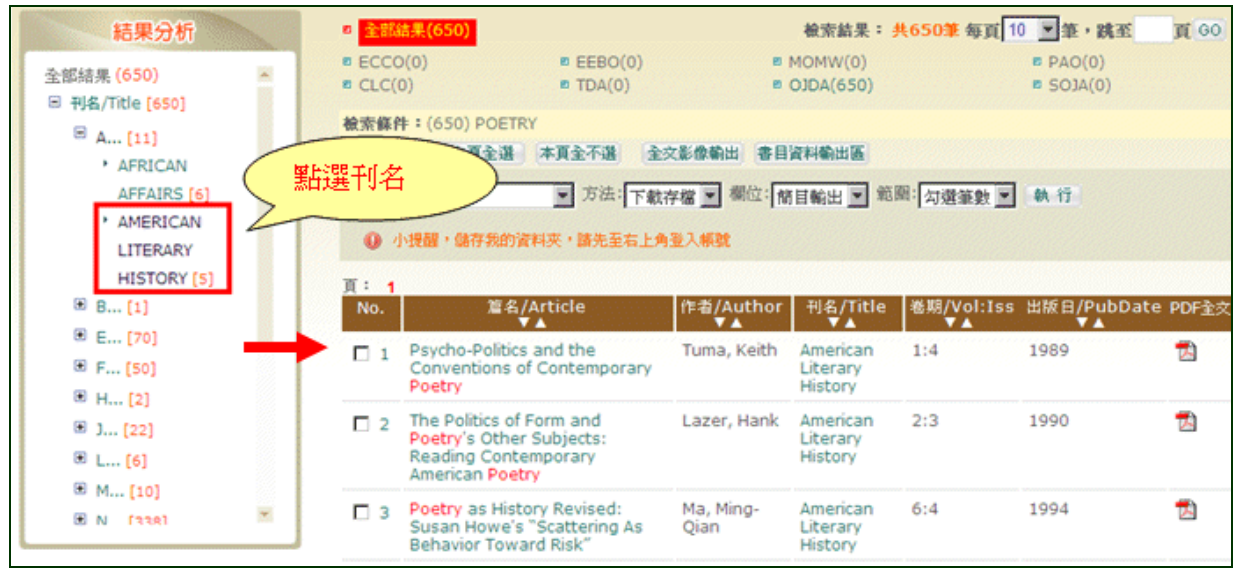

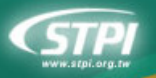

## 7.4 詳目顯示

- 點選簡目表單上的任一筆書目的序號或題名,便可顯示單筆資料的詳目提供完整詳細的書目資 訊、全文連結。
- 詳目顯示畫面上有「結果筆數」、「所顯示該筆序號」、「上、下筆」、「回簡目」、「回查 詢」等資訊與功能鍵。

| ] 詳細資料                  | 主要功能鍵 第7/73章 国家歌 国際目 上一筆 下一部                                                                                                    |
|-------------------------|----------------------------------------------------------------------------------------------------|
| 题名/Title                | Zeitschrift feur die gesamte Staatswissenschaft = Journal of institutional and theoretical economics.<br>[electronic resource]                                                                                                    |
| 語文/LA                   | German                                                                                                    |
| 出版項/Publication         | Tubingen, Verlag de H. Laupp'schen Buchhandlung, 1888                                                                                                    |
| 發行日/releaseDate         | 20050201                                                                                                    |
| 來源圖書館/sourceLibrary     | Goldsmiths' Library, University of London                                                                                                    |
| 交件類別/documentType       | Primary Document (                                                                                                    |
| 主题/Subject              | Economics 次、圖表清単                                                                                                    |
| 頁數/Page                 | 842                                                                                                    |
| 全文 <b>檔</b> /Full-Image | Full-Image   eTable of Contents   List of Illustrations                                                                                                    |
| 國外資料庫連結/e-resourse      |                                                                                                    |
| 資料庫/DataBase            | momw                                                                                                    |
| 註記/Note                 | Vols. for <1985- > have also title in English.<br>Published: Tèubingen : Mohr, <1985- >.<br>Reproduction of original from Goldsmiths' Library, University of London.<br>Goldsmiths'-Kress no. Unknown.<br>OCLC,01770456<br>Publication suspended 1944-47.<br>Vols. for <1984>-1985 numbered: )-Bd. 141, Heft 4 (Dez. 1985).<br>Also issued online.<br>s2005 miunnsElectronic reproduction.Farmington Hills, Mich. :Thomson Gale,2005.Available via the<br>World Wide Web.Access limited to licensing agreements.<br>Vols. 1-80, 1844-1926. 1 v.; vols. 105-117, 1948-61. 1 v. |
| 交件編號/documentID         | 19010354200300                                                                                                    |

# 8 結果輸出

## 8.1 資料勾選

- 1. 顯示簡目資料時,系統提供批次(多筆以上)的輸出,每筆資料前方提供一可供勾選的小方塊。
- 2. 您也可以利用 本頁全選 、本頁全不選 、 清空勾選 勾選或取消勾選
- 3. 系統會將勾選的記錄累計筆數顯示。

| 檢索條         | <b>4 :</b> (28185) poe                                                 | etry                                                  |                                           | _                                                |                                      |                                          |
|-------------|------------------------------------------------------------------------|-------------------------------------------------------|-------------------------------------------|--------------------------------------------------|--------------------------------------|------------------------------------------|
| 回查          | 詢 本頁全選                                                                 | 本頁全不選                                                 | <b></b>                                   | 全交影像輸出                                           | 書目資料輸出                               | 區 總勾選筆數(10)                              |
| 格式:         | Excel                                                                  | ▼ 方法:下                                                | 載存檔 🚽                                     | 欄位: 簡目輸出                                         | : ▼ 範囲: 勾                            | 選筆數 ▼ 執 行                                |
| 0 /         | 小提醒,儲存我的清                                                              | 資料夾,請先至                                               | <b>巨右上角登入</b> 「                           | 帳號                                               |                                      |                                          |
| 頁: <b>1</b> | 2345                                                                   | 6789                                                  | 10 >>                                     |                                                  |                                      |                                          |
| No.         |                                                                        |                                                       | 題名/Title                                  |                                                  |                                      | 作者/Author                                |
| <b>№</b> 1  | A catalogue of<br>London. All the<br>the prices mar<br>[electronic res | books print<br>articles in t<br>ked bound;<br>ource]. | ed for, anc<br>the followir<br>unless oth | l sold by Char<br>ng catalogue a<br>erwise expre | les Dilly, in<br>are sold at<br>ssed | Dilly,<br>Charles,1739-1807.             |
| <b>2</b>    | Bibliotheca Co                                                         | lebrookiana                                           | [electronic                               | resource].                                       |                                      | Christie and Ansell<br>(London, England) |

## 8.2 輸出格式

#### 可下拉設定書目資料輸出的格式:

| 格式:               | Excel                                                                     | 方法: 下載存檔 💌 欄位: 簡目輸出 💌 範囲: 勾                                                                                                    | 」選筆數 ▼ 執 行                 |
|-------------------|---------------------------------------------------------------------------|----------------------------------------------------------------------------------------------------|----------------------------|
| 0 4               | Excel<br>HTML                                                             | 及,諸先至右上角登入帳號                                                                                                    |                            |
| 頁: <b>1</b><br>No | CSV<br>Endnote<br>Peference Manager                                       | 7 8 9 10 ≽≽<br>照名/Title                                                                                                    | 作考/Author                  |
| <b>№</b> 1        | Refworks<br>London. All the ar<br>the prices marked<br>[electronic resour | bks printed for, and sold by Charles Dilly, in<br>ticles in the following catalogue are sold at<br>bound; unless otherwise expressed<br>ce]. | Dilly,<br>Charles,1739-180 |

## 8.3 輸出方式

可下拉設定書目資料輸出的方式:

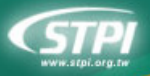

全國學術版人文及社會科學資料庫檢索系統 (HUSO) NSC Humanities & Social Sciences Research Resources

Research Resources

| 格式: Excel | ▼ 方法:       | 下載存檔 🔻        | 欄位: | 簡目輸出 | - | 範圍: | 勾選筆數 | • | 執行 |  |
|-----------|-------------|---------------|-----|------|---|-----|------|---|----|--|
| ● 小提醒     | ,儲存我的資料夾,請分 | 下載存檔<br>E-MAL | 帳號  |      |   |     |      |   |    |  |

## 8.4 輸出欄位

可下拉設定書目資料輸出的欄位:

| 格式 | t; | Ехс | el |    | 119114 | •  | 方 | 法: | 下載  | 战存権 | ž 💌        | 欄位  | 簡目輸出 🚽              | 範圍: | 勾選筆數 | • | 執 | 行 |
|----|----|-----|----|----|--------|----|---|----|-----|-----|------------|-----|---------------------|-----|------|---|---|---|
| 0  | 4  | ∖提醒 | 握, | 儲存 | 我的     | 資料 | 夾 | 請望 | 七至オ | 占上角 | <b>登</b> 入 | 、帳號 | <b>簡目輸出</b><br>詳目輸出 |     |      |   |   |   |
| 頁: | 1  | 2   | 3  | 4  | 5      | 6  | 7 | 8  | 9   | 10  | >>         |     | 指定欄位                |     |      |   |   |   |

如果點選「指定欄位」可以勾選欲輸出的欄位

| 格式: Excel      | ▼ 方法: 下載存檔   | 欄位∶ <mark>指定欄位</mark> ▶ | 範圍: 勾選筆數 💌 | 執行 |
|----------------|--------------|-------------------------|------------|----|
| ☑ 題名 ☑ 作者 ☑ 主题 | 團 🗹 語文 🔽 出版項 | □ 年代                    |            |    |

## 8.5 輸出範圍

#### 可下拉設定書目資料輸出的範圍:

| 格式:  | Exce | 1   |     | -  | 方  | 法: | 下載  | 战存権        | ž 💌 | 欄位: | 簡目輸出 | ₩ 👤 | 範圍: | 勾選筆數 ▼                    | 執行 |
|------|------|-----|-----|----|----|----|-----|------------|-----|-----|------|-----|-----|---------------------------|----|
| 0 /  | 小提醒  | ,儲  | 存我的 | 資料 | 挾, | 請  | 七至才 | <b>告上角</b> | 澄入  | 、帳號 |      |     |     | <mark>勾選筆數</mark><br>全部筆數 |    |
| 頁: 1 | 2    | 3 4 | 15  | 6  | 7  | 8  | 9   | 10         | >>  |     |      |     |     | 指定筆數                      |    |

#### 如果點選「指定筆數」可於空格內輸入指定的筆數範圍(例如:1-100)

| 格式: Excel      | ▼ 方法: 下載存檔 ▼ 欄位: 簡目輸出 ▼ 範囲: 指定筆數 ▼ 執 行 |
|----------------|----------------------------------------|
| 1-100<br>指定筆數: | 例如:1-2,5-6,9,13-15                     |

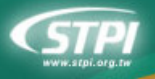

## 9 全文調閱

- 1. 功能鍵:切換下方結果顯示。
- 2. 檢索資訊:標示原先設定的檢索條件。
- 3. 全文影像顯示區:全部為 PDF 格式,可使用個人電腦所安裝的 PDF 閱讀軟體來放大/縮小/列 印/存檔原文。
- 4. 全文檢索功能:如該篇文獻具有 OCR 全文便會出現此功能。
- 5. 下載區:可選擇欲下載的檔案格式(TIF 或 PDF)。
- 6. 頁次地圖:檢索詞出現的命中頁次會標以「黃色」。

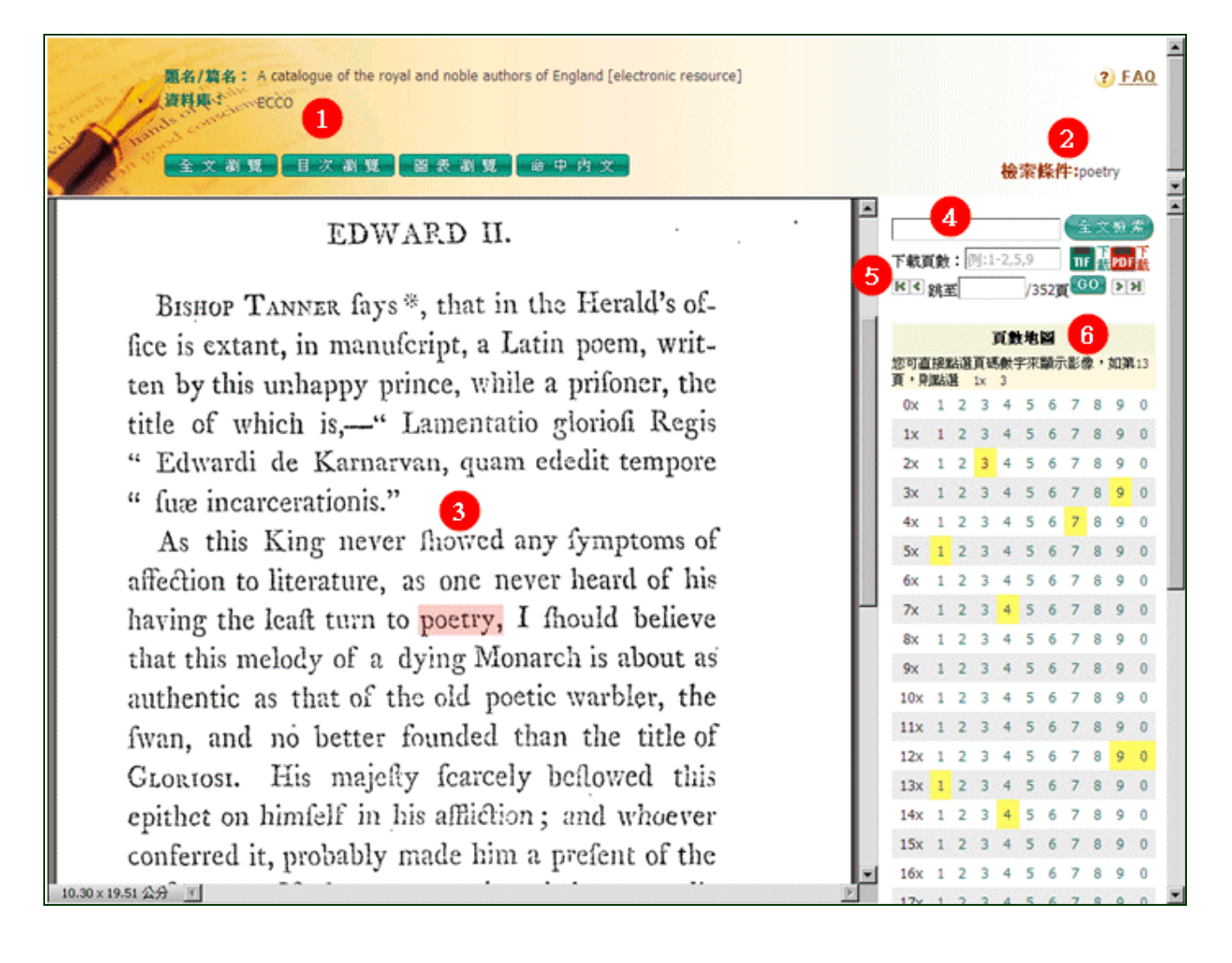

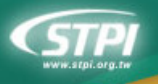

(A)

## 9.1 瀏覽模式

## 9.1.1 全文瀏覽:可逐頁上下頁瀏覽影像

| <b>題名/篇名:</b> A catalogue of the royal and noble authors<br>resource]<br>資料庫・ ECCO<br>全文瀏覽 目次瀏覽 圖表瀏覽 | of England [<br>命中內文                    | electro      | nic       | 4               | <b>俞</b> 索       | 條件             | <b>‡:</b> p | ?<br>oetr    | ) E            | AQ  |          |
|----------------------------------------------------------------------------------------------------|-----------------------------------------|--------------|-----------|-----------------|------------------|----------------|-------------|--------------|----------------|-----|----------|
| ROYAL AUTHORS. 7<br>" fedele, fecondo il parere ance del Canonico<br>" Bandini bibliotecario."       | <br>ז<br>₪                              | 「載頁數<br>【≪ 跳 | t:[0<br>≆ | 刘:1-2           | 2,5,9            | 52頁            |             | :文<br>下<br>載 | 檢<br>PDF<br>DI | 家下載 | <b>_</b> |
| EDWARD II.                                                                                           | 加加加加加加加加加加加加加加加加加加加加加加加加加加加加加加加加加加加加加加加 | 可直接          | 點選        | <b>頁</b><br>頁碼數 | <b>數地</b><br>数字來 | <b>留</b><br>顯示 | 影像          | <b>Q</b> ' 1 | 如第             | 13  |          |
| BISHOP TANNER fays *, that in the Herald's of-                                                       |                                         | 0x 1         | 2         | 3 4             | 45               | 6              | 7           | 8            | 9              | 0   |          |
| fice is extant, in manufcript, a Latin poem, writ-                                                   |                                         | 1x 1         | 2         | 3 4             | 4 5              | 6              | 7           | 8            | Q              | 0   |          |
| ten by this unhappy prince, while a prifoner, the                                                    |                                         |              | -         | 2               |                  | 0              | -           | 0            | -              | 0   |          |
| title of which is,-" Lamentatio glorioli Regis                                                       |                                         | 2X 1         | 2         | 3 '             | 7 5              | 6              | 1           | 8            | 9              | 0   |          |
| " Edwardi de Karnarvan, quam ededit tempore                                                          |                                         | 3x 1         | 2         | 3 4             | 4 5              | 6              | 7           | 8            | 9              | 0   |          |
| " luæ incarcerationis."                                                                              | -                                       | 4x 1         | 2         | 3 4             | 4 5              | 6              | 7           | 8            | 9              | 0   |          |
| 10.30×19.51 公分 💽                                                                                     |                                         | 5x 1         | 2         | 3 4             | 4 5              | 6              | 7           | 8            | Q              | 0   | -        |

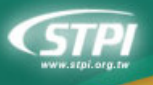

全國學術版人文及社會科學資料庫檢索系統 (HUSO) NSC Humanities & Social Sciences Research Resources

#### 9.1.2 目次瀏覽:可依目次章節閱覽影像

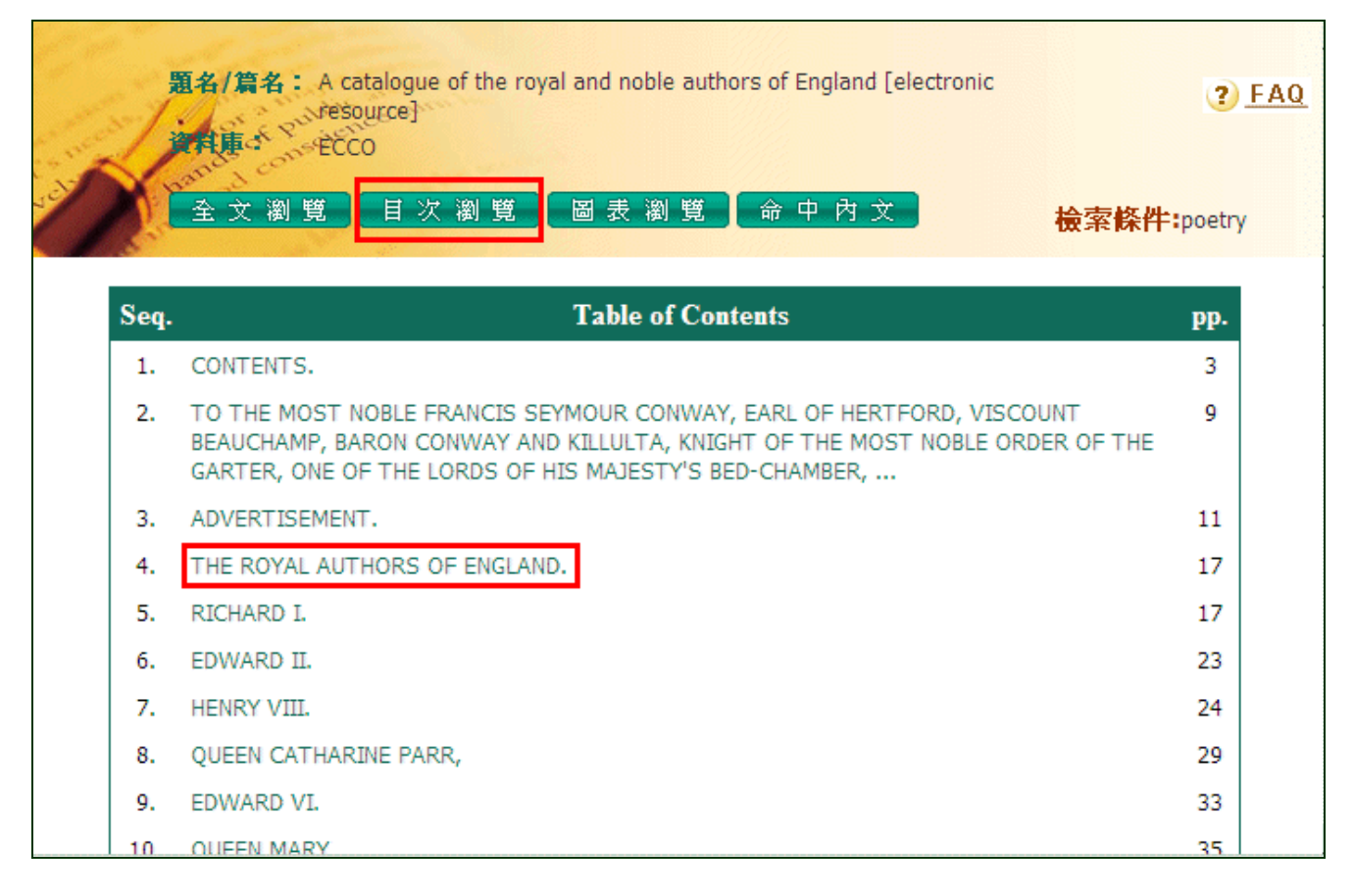

#### 9.1.3 圖表瀏覽: 可瀏覽原文中的圖表影像

| BH<br>···································· | /篇名: A catalogue of the royal and noble authors<br>resource]<br>車<br>主 ECCO<br>文 瀏 覧 目 次 瀏 覧 圖 表 瀏 覧 番 | of England [electronic<br>命中内文 | ②<br><mark>檢索條件:</mark> poetry |
|--------------------------------------------|----------------------------------------------------------------------------------------------------|--------------------------------|--------------------------------|
| Seq.                                       | List of Illustrations                                                                                  | type                           | pp.                            |
| 1.                                         |                                                                                                    | genealogicalTal                | blo 307                        |

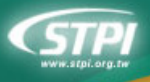

#### 9.1.4 命中內文:將檢索詞命中所在的前後文列出

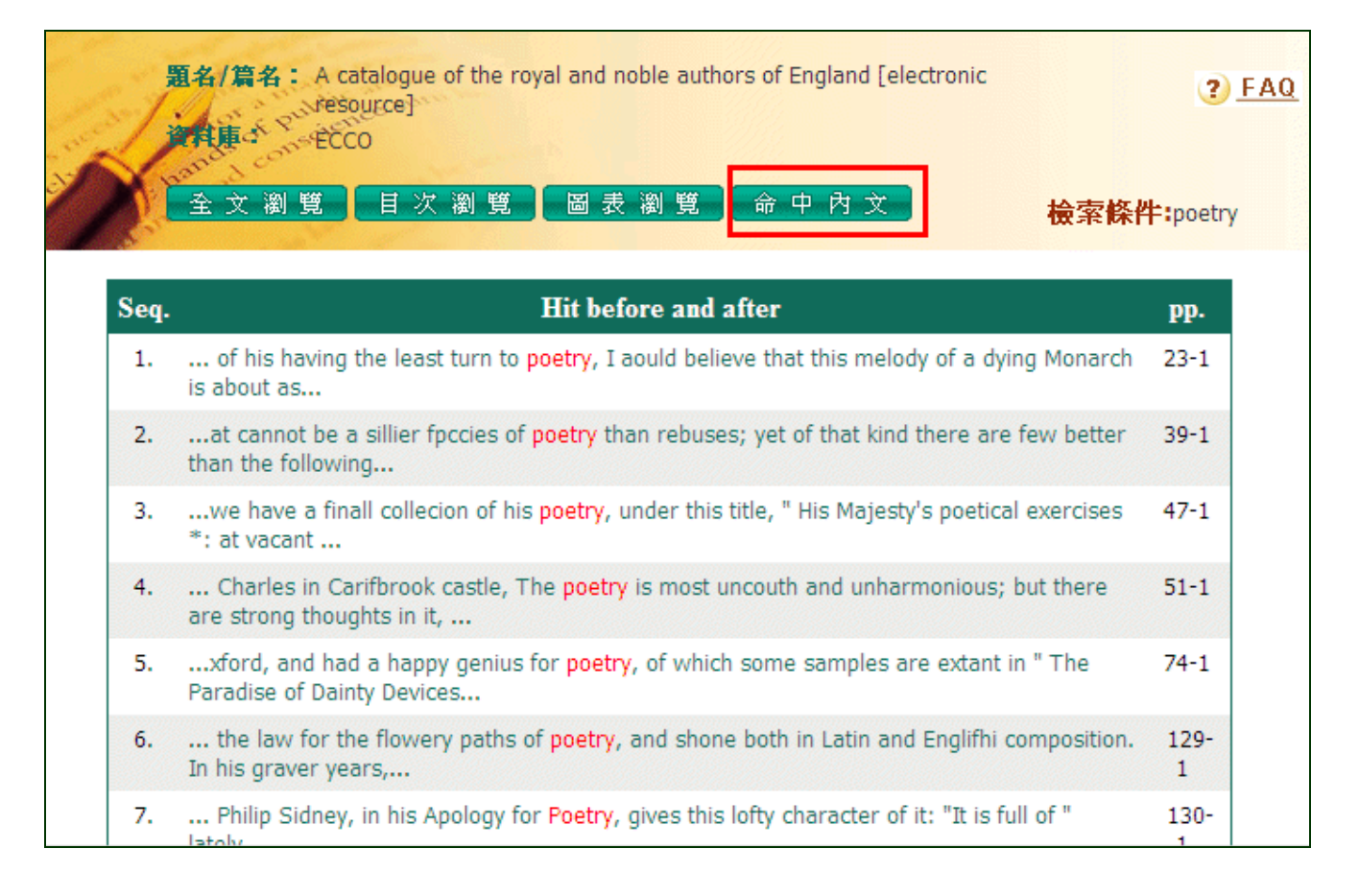

## 9.2 功能操作區

## 9.2.1 全文檢索

1. 可針對該篇文獻的內文進行全文檢索 (例如:輸入 Edward)後點選 全文檢索

- 2. 所查詢到的命中頁次會以黃色標示在頁數地圖上,顏色越深表示該頁出現的次數越多
- 3. 當您點選標有黃色命中的頁次時, Edward 會在原文頁面上標紅

| R                                  | OYA     | L   | AUT | HOR | lS.   |   |   |                |   | <b>É</b> | EDW/       | ARD      |          |               |                       |            |     | E         | 文<br>之      | 檢    | 索      |
|------------------------------------|---------|-----|-----|-----|-------|---|---|----------------|---|----------|------------|----------|----------|---------------|-----------------------|------------|-----|-----------|-------------|------|--------|
| RICHARD I.<br>Edward II.           | •       | -   | -   | -   | •     | - | - | 1<br>7<br>8    |   |          | 下載]<br>K(  | 〔數<br>跳国 | ין:<br>ב | 列:1           | -2,5                  | 5,9<br>]/3 | 52頁 | ΠI<br>Į G | ■<br>載<br>0 | PD F | ∎<br>載 |
| Queen Catherine Parr<br>Edward VI. | r,<br>- | -   | -   | -   | <br>- | - | - | 13<br>17<br>10 |   |          | 您可直<br>百,貝 |          | 出選       | ]<br>頁碼<br>1x | <b>頁影</b><br>動物:<br>3 | <b>生地</b>  | 副和  | 影僧        | <b>家,</b> ) | 如第   | 13     |
| Queen Elizabeth,                   | -       | -   | -   | •   | -     | - | - | 22             |   |          | 0x         | 1        | 2        | 3             | 4                     | 5          | 6   | 7         | 8           | 9    | 0      |
| Charles I                          |         |     | -   | -   | -     | - |   | 33             |   |          | 1x         | 1        | 2        | 3             | 4                     | 5          | 6   | 7         | 8           | 9    | 0      |
| james II                           | -       | •   | -   | -   | -     | - |   | 36             |   |          | 2x         | 1        | 2        | 3             | 4                     | 5          | 6   | 7         | 8           | 9    | 0      |
|                                    |         |     |     |     |       |   |   |                |   |          | Зх         | 1        | 2        | 3             | 4                     | 5          | 6   | 7         | 8           | 9    | 0      |
| N                                  | OBI     | E . | AUT | HOR | s.    |   |   |                |   |          | 4x         | 1        | 2        | 3             | 4                     | 5          | 6   | 7         | 8           | 9    | 0      |
| 9.49 x 18.98 公分 🔄                  |         |     |     |     |       |   |   |                | Þ |          | 5x         | 1        | 2        | 3             | 4                     | 5          | 6   | 7         | 8           | 9    | 0      |

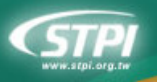

#### 9.2.2 影像下載

- 1. 輸入欲下載的頁數,例:1-3,5,9
- 2. 點選欲下載的影像檔案格式 🎹 🖬 🚮
- 3. 輸出檔會以 zip 檔壓縮下載

|                     |      | Ŀ                     |                                                 | EDW/<br>下載I                                          | ARD<br>〔數:<br>跳至              | 1-3             | 3,5,9       | /3         | 52 <sub>頁</sub> | 全<br>TIF | 文檢<br><mark>下</mark> 即<br>D ♪ | 索<br>下<br>載<br>N |
|---------------------|------|-----------------------|-------------------------------------------------|------------------------------------------------------|-------------------------------|-----------------|-------------|------------|-----------------|----------|-------------------------------|------------------|
| NTS.                | 檔案下載 | 88 Gb-4-4             | 3 <b></b>                                       |                                                      |                               |                 |             |            |                 |          |                               | ×                |
| n the firft edition |      | <b>開啓或1</b><br>名<br>類 | <b>留仔這個</b><br>稱: huso<br>型: 壓縮<br>從: 59.1:<br> | <b>電菜?</b><br>km.zip<br>的 (zippe<br>24.34.70<br>閉啓舊檔 | ed)資<br>(D)                   | *料夾             | 儲存低         | 5)         |                 | ļ        | 艾消                            |                  |
| HORS.               | 2    | 雖然來 <br>能會傷<br>存這個    | 自網際網<br>音您的電<br>檔案。 <u>有</u>                    | 路的檔案<br>腦。如果<br><u>什麼樣的</u>                          | て<br>可能<br>を<br>加入<br>の<br>一般 | 浸有<br>(信任<br>【? | 可用的<br>E其來i | ,但;<br>原,; | 是某              | 些檔要開     | 客有可<br>啓或信                    | <br>諸            |
|                     | -    | ĩ                     | •                                               | 7x                                                   | 1                             | 2               | 34          | 5          | 6               | 7        | 89                            | 0                |

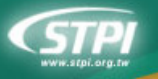

#### 9.2.3 瀏覽操作

- ▶ : 跳至第一頁影像
- ▶ : 跳至最末頁影像
- < : 翻上一頁影像
- ▶ : 翻下一頁影像

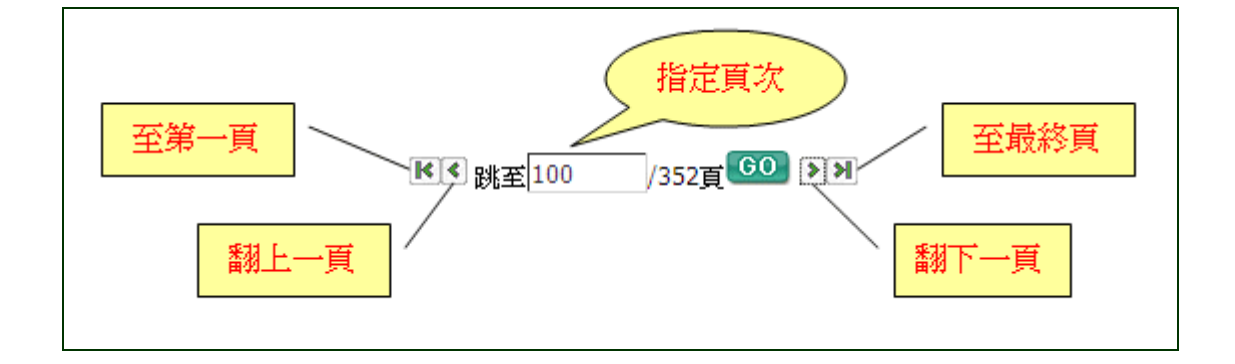

#### 9.2.4 頁數地圖

- 1. 您可直接點選頁碼數字來顯示影像,如第3頁,則點選 0x 3
- 2. 當您點選黃色標示的頁次,可顯示檢索詞命中的所在影像

| Advertisement, XI                         | 你可请                    | 「埃里 | 吓透       | ]<br>百祖     | <b>貢劃</b> | 地     | <b>凶</b><br>顕元 | - 목/ 代  | æ,   | 加油    | 13  |
|-------------------------------------------|------------------------|-----|----------|-------------|-----------|-------|----------------|---------|------|-------|-----|
| ROYAL AUTHORS.                            | <sup>返</sup> 可固<br>頁,則 | 點。  | цж.<br>Щ | де ња<br>1х | 3         | F 75. | WP4/J          | 1997-19 | ar . | 24.25 | 115 |
| RICHARD I.                                | 0x                     | 1   | 2        | 3           | 4         | 5     | 6              | 7       | 8    | 9     | 0   |
| Edward II.                                | 1x                     | 1   | 2        | 3           | 4         | 5     | 6              | 7       | 8    | 9     | 0   |
| Queen Catherine Parr, 13                  | 2x                     | 1   | 2        | 3           | 4         | 5     | 6              | 7       | 8    | 9     | 0   |
| Edward VI.                                | Зx                     | 1   | 2        | 3           | 4         | 5     | 6              | 7       | 8    | 9     | 0   |
| Queen Elizabeth, 22                       | 4x                     | 1   | 2        | 3           | 4         | 5     | 6              | 7       | 8    | 9     | 0   |
| James I 29<br>Charles I 33                | 5x                     | 1   | 2        | 3           | 4         | 5     | 6              | 7       | 8    | 9     | 0   |
| James II 36                               | 6x                     | 1   | 2        | 3           | 4         | 5     | 6              | 7       | 8    | 9     | 0   |
|                                           | 7x                     | 1   | 2        | 3           | 4         | 5     | 6              | 7       | 8    | Q     | 0   |
| NOBLE AUTHORS.                            | 0.                     | 1   | 2        | 2           | 4         | 5     | 6              | ,       | 0    | 0     | 0   |
| Died. Page.                               | ox                     | 1   | 2        | 3           | 4         | Э     | 0              |         | 8    | 9     | U   |
| S19 John Oldcaftle, Lord Cobham, 1417 39  | 9x                     | 1   | 2        | 3           | 4         | 5     | 6              | 7       | 8    | 9     | 0   |
| foine Turtoit, Parl of Worcetter I1270 42 | 10x                    | 1   | 2        | 3           | 4         | 5     | 6              | 7       | 8    | 9     | 0   |

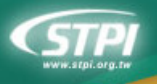

## 9.3 CLC 全文

#### CLC 資料庫的原文為 XML 格式的文字資料並無影像,因此調閱方式獨特:

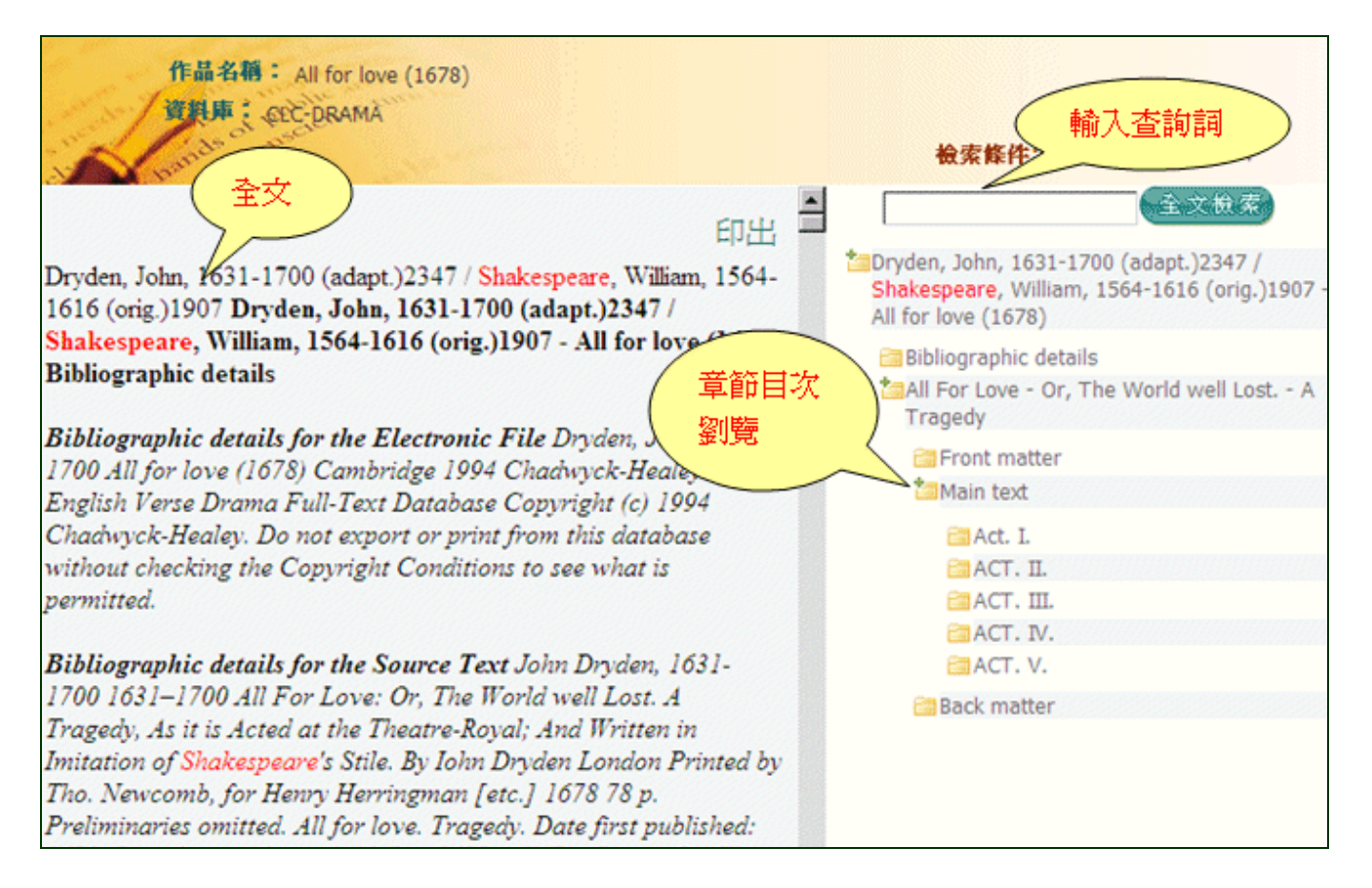

1. 點選某一章節便可顯示該章節的內文

| ▲                                                                                                    | 全文檢索                                                                                                    |
|----------------------------------------------------------------------------------------------------|----------------------------------------------------------------------------------------------------|
| ACT. II.<br>Cleopatra, Iras, and Alexas.                                                                                                    | Dryden, John, 1631-1700 (adapt.)2347 /<br>Shakespeare, William, 1564-1616 (orig.)1907 -<br>All for love (1678) |
| has o'rcome, and he will go. Alex. He goes to fight for<br>you. Cleo. Then he wou'd see me, ere he went to fight:                                                            | Bibliographic details All For Love - Or, The World well Lost A<br>Tragedy                                      |
| Flatter me not: if once he goes, he's lost: And all my<br>hopes destroy'd. Alex. Does this weak passion Become<br>a Mighty Queen? Cleo. I am no Queen; Is this to be a       | ☐ Front matter ☐ Main text                                                                                     |
| Queen, to be besieg'd By yon insulting Roman; and to<br>wait Each hour the Victor's Chain? These ills are small;<br>For Antony is lost, and I can mourn For nothing else but | Act. I.                                                                                                    |
| him. Now come, Octavius, I have no more to lose;<br>prepare thy Bands; I'm fit to be a Captive: Antony Has                                                                   | ACT. IV.                                                                                                    |
| taught my mind the fortune of a Slave. Iras. Call Reason<br>to assist you. Cleo. I have none. And none would have:<br>my Love's a noble madness, Which shows the cause       | 🔚 Back matter                                                                                                  |

2. 點選 🎦 可展開該章以下所有小節

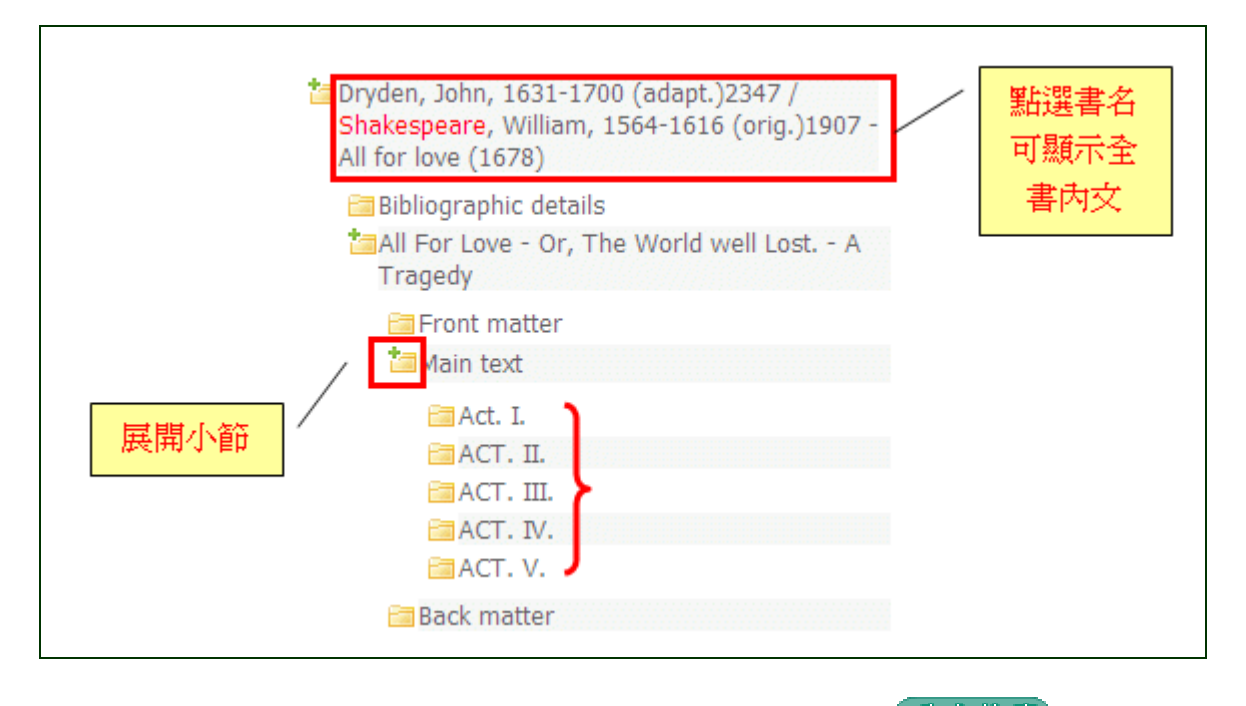

3. 可針對該篇文獻的內文進行全文檢索 (例如:輸入 queen)後點選 全文檢索,閱讀內文的過程中被蒐詢的字詞會標紅顯示

| ● 印出                                                                                                    | Queen 全文檢索                                                                                                    |
|----------------------------------------------------------------------------------------------------|----------------------------------------------------------------------------------------------------|
| ACT. II.<br>Cleopatra, Iras, and Alexas.                                                                             | <sup>*</sup> Dryden, John, 1631-1700 (adapt.)2347 /<br>Shakespeare, William, 1564-1616 (orig.)1907<br>All for love (1678) |
| Cleo. What shall I do, or whither shall I turn? Ventidues<br>has o'rcome, and he will go. Alex. He goes to fight for | Bibliographic details All For Love - Or, The World well Lost A                                                            |
| you. Cleo. Then he wou'd see me, ere he went to fight:<br>Flatter me not: if once he goes, he's lost: And all my     | Tragedy                                                                                                    |
| a Mighty Queen? Cleo. I am no Queen; Is this to be a                                                                 | Main text                                                                                                    |
| wait Each hour the Victor's Chain? These ills are small;                                                             | ACT. II.                                                                                                    |
| him. Now come, Octavius, I have no more to lose;                                                                     | ACT. III.                                                                                                    |
| taught my mind the fortune of a Slave. Iras. Call Reason                                                             | Back matter                                                                                                    |

## 9.4 TDA 報紙影像

TDA 每則新聞皆自原來的全版報紙影像中拮取為單則影像,您可以利用 PDF 閱讀軟體之放大/縮小功能閱讀內容。

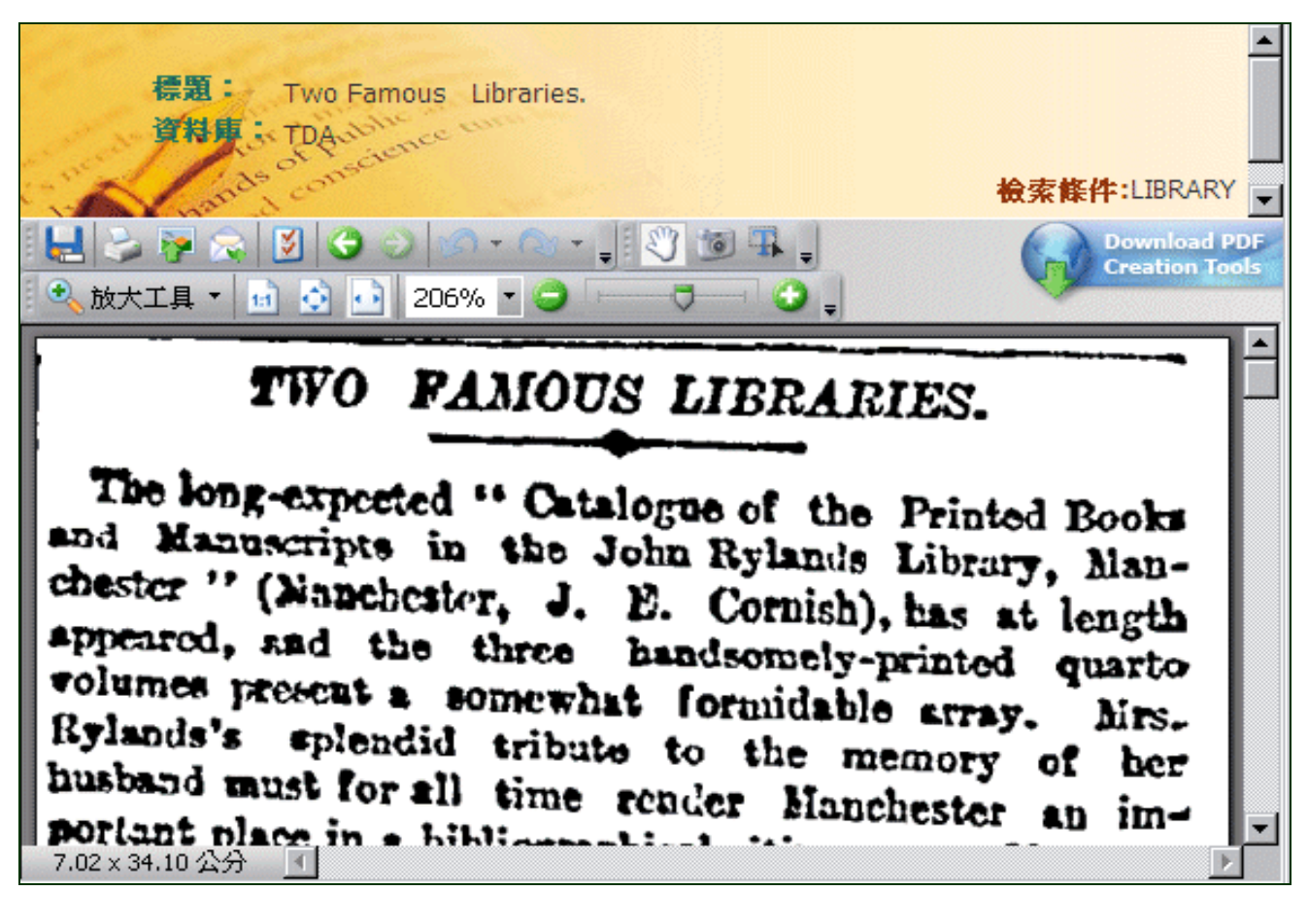

## 10 個人化服務

- 1. 個人化服務:使用者於登入後才會出現此功能列,包含:我的資料夾、我的檢索策略。
- 我的資料夾:可將查詢到的資料儲存在線上個人的資料夾中,您可以自行管理資料夾名稱與內容。
- 我的檢索策略:可於檢索歷史區將檢索條件儲存在線上個人的策略資料夾中,您可以重新查詢 所儲存的策略、自行新增策略資料夾,亦可增刪所儲存的檢索策略。

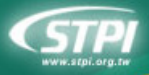

全國學術版人文及社會科學資料庫檢索系統 (HUSO) NSC Humanities & Social Sciences Research Resources

| A LO STATE OF A LOCAL DISTORT |          | and the second second s | the second second second second second second second second second second second second second second second s | the state of the state of the s |
|-------------------------------|----------|----------------------------------------------------------------------------------------------------|----------------------------------------------------------------------------------------------------|----------------------------------------------------------------------------------------------------|
| Humanities                    | & Social | Sciences R                                                                                                    | ecearch                                                                                                    | 2000 Ircos                                                                                                    |
| numannes                      | a Social | Sciencesin                                                                                                    | esearch                                                                                                    | resources                                                                                                    |

| CSTPI<br>企園學術版人式<br>NSC Human dies & Social S<br>使用單位: 大寶編集 # 59,104 34-70 | 我的檢索策略           ◎ IDIN 10 REFE                          |     |
|----------------------------------------------------------------------------|----------------------------------------------------------|-----|
| 首頁 <u>資料庫檢索</u> 倒人化服務<br>(快速檢索 我的資料夹                                       | , PROJECT                                                |     |
| 不限欄位 我的檢索策略                                                                | Death Knight                                             | 0   |
|                                                                            | shaman 3                                                 |     |
|                                                                            | ' Paladin 🧉                                              | 0 🛛 |
|                                                                            | Druid                                                    |     |
| □ 開除內容 ● 新贈目錄 ● 新贈子目錄 ● 移除目錄<br>,                                          | <b>更新</b><br>2系统預計於2010.05.01正式上線                        |     |
| PROJECT 2                                                                  |                                                          |     |
| wow                                                                        | 4/01<br>崔廣北部 [4 / 21 (三) 14:20-16:20]<br>公用/双用导院1樓圖書館简報室 |     |

## 10.1 我的資料夾

請於上方先登入個人帳號與密碼:

|                              | 國科       | 會   科技政策中      | 中心   國網中心      | ~   操作      | - 説明   En   | glish     | 14    |
|------------------------------|----------|----------------|----------------|-------------|-------------|-----------|-------|
| 全國學術版人文                      | 及社       | 會科學資           | 料庫檢察           | <b>索系</b> 約 | た (HUSO     | 0)        | at a  |
| NSC Humanities & Social Scie | ences Re | esearch Resour | ces            | Jacobia     |             |           | 14.5  |
| e turn                       | 帳號       | 密碼             |                | 登入          | 忘記密碼        | 帳號申請      | - Chi |
| A and                        | 縁起       |                | 資料庫介紹          |             | 新消息         | 下載厦       |       |
|                              |          | IND ALE        | JACT THE FLORE | HX.         | AL NEAD VEA | 1 400 100 |       |

#### 10.1.1 資料夾管理

1. 登入後於【個人化服務】下點選「我的資料夾」

| 個人化   | 服務              | 縁起       | 資料庫介紹 最新消息 | 下載區 | 常見問題     |
|-------|-----------------|----------|------------|-----|----------|
| 我的資料  | 灰 影影 広          |          |            |     |          |
| 我的檢索  | 策略              |          |            |     |          |
| 🛛 刪除內 | 容 📄 新增自然 🖺 新增子目 | 條 🏛 移除目錄 |            |     | 更新       |
| · ;   | 战的資料夾           |          |            |     | <b>•</b> |
|       |                 |          |            |     |          |

2. 進入「我的資料夾」後可以先進行資料夾的建立與命名,舉例如下:鍵入一個「莎士比亞」的目

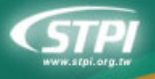

全國學術版人文及社會科學資料庫檢索系統 (HUSO) NSC Humanities & Social Sciences Research Resources

錄,並在該行點選 □ 向下新增一個目錄並命名爲「羅密歐與茱麗葉」

|       | 我的資料夾         |          |                            |         |   |   |
|-------|---------------|----------|----------------------------|---------|---|---|
| 余内羽   | 🗿 💼 新増目錄 🔳 新増 | 子目錄 🏛 移附 | 計錄                         |         | Į | 新 |
| 刻     |               | 可自由命     | 帝名                         |         | 6 |   |
| <br>• | 羅密歐與莱麗葉       |          |                            | <b></b> | = | ŧ |
|       |               |          | 點選 □ 後可在「莎士比亞」<br>下新增一個子目錄 |         |   |   |

- 如果要建一個跟「羅密歐與茱麗葉」同一層的目錄就並在該行點選 
   □ 向下新增一個平行的目錄 並命名為「哈姆雷特」

|   | 除內容 | F 💼 新增目錄 🔳 新增子目錄 🏛 移除目錄              | J | 新 |
|---|-----|--------------------------------------|---|---|
| • | 莎   | 土比亞                                  |   | 1 |
|   | •   | 羅密歐與茱麗葉                              |   | Û |
|   | •   | 哈姆雷特 ▲ ● 點選 ■ 後可在「羅密歐與菜 麗葉」下新增一平行的目錄 |   |   |

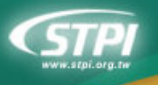

#### 10.1.2 儲存結果

- 1. 先於檢索結果簡目顯示的畫面勾選要儲除的資料
- 2. 點選 [選] 開啓資料夾清單
- 3. 從資料夾清單上選一個要放入的資料夾名稱

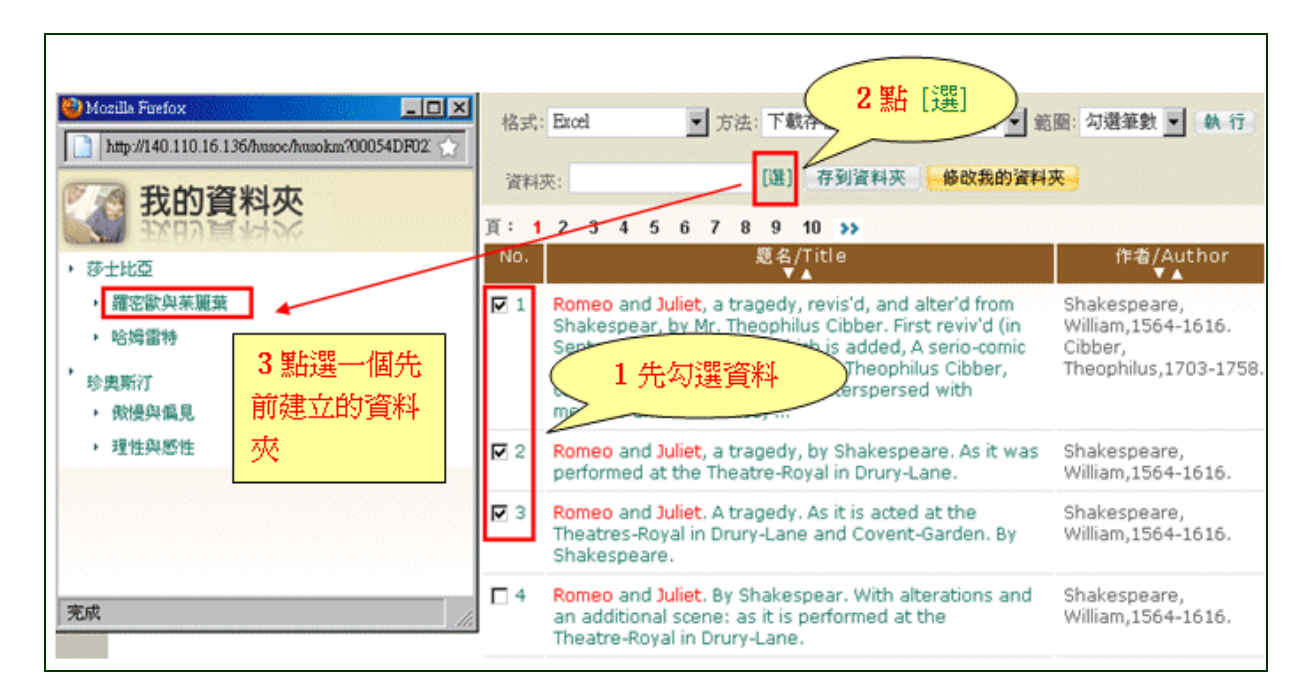

- 4. 然後系統便會將所選的資料夾名稱帶入
- 5. 點選 存到資料夾 進行儲存

| 資料及                | そ: 羅密歐與菜麗葉 [選]               | 存到資料夾         | 修改我的資料 | 夾                                              |
|--------------------|------------------------------|---------------|--------|------------------------------------------------|
| 頁: <b>1</b><br>No. | 此頁於 http://140.110.16.136 說: |               | ×      | 作者                                             |
| ▶ 1                | comedian. Written hy himself | Intersperse   | d with | Shakespe<br>William,1!<br>Cibber,<br>Theophilu |
|                    | memoirs and anecdotes,       | , intersperse |        |                                                |

6. 如果想要修改資料夾的內容可點選 · 修改我的資料夾 進入「我的資料夾」

| 資料夾: | 羅密歐與茱麗葉 | [選] | 存到資料夾 | 修改我的資料夾 |
|------|---------|-----|-------|---------|
|------|---------|-----|-------|---------|

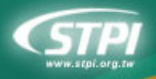

 7. 在「我的資料夾」可以看到所存放的資料在「羅密歐與茱麗葉」目錄中有(3)筆剛放入的資料, 點選(3)可以重新顯示這3筆資料,如果點選 図則是刪除這這3筆資料將「羅密歐與茱麗 葉」資料夾清空

|        | 的資料夾                  |
|--------|-----------------------|
| 🗵 刪除內容 | 💼 新增目錄 🗉 新增子目錄 🧰 移除目錄 |
| , 莎士   | 比亞                    |
| •      | 羅密歐與茱麗葉 (3) 🗵         |
| •      | 哈姆雷特                  |
| ,珍珍    | 恩斯汀                   |
|        | 傲慢與偏見                 |
| •      | 理性與感性                 |

#### 10.2 我的檢索策略

請於上方先登入個人帳號與密碼:

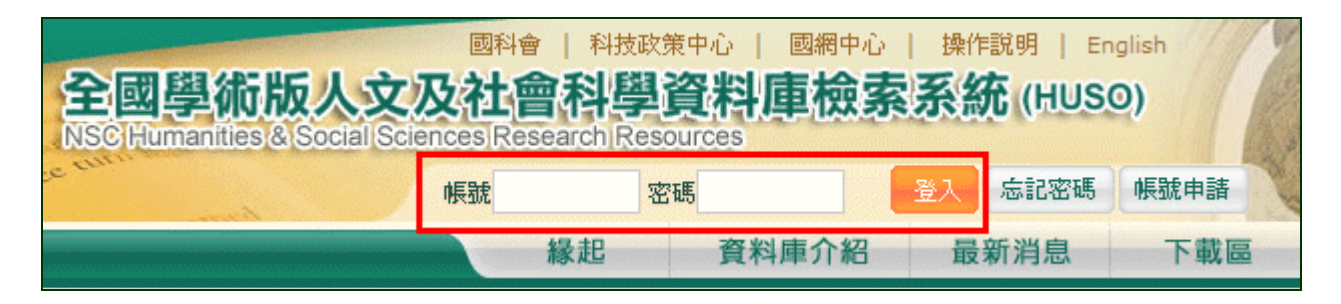

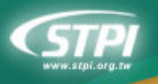

#### 10.2.1 儲存策略

1. 檢索策略的儲存必須先產生檢索策略並在「檢索歷史」區操作

| 検索歴史  |                       |              |                 |                                            |      |          |    |
|-------|-----------------------|--------------|-----------------|--------------------------------------------|------|----------|----|
| 檢索策略組 | I合查测: AND ▼           | AND 💌        | AND 💌           | R 10 16 16                                 |      |          |    |
|       | (可輸入策略序就進行組合          | 宜购,EX:1 ar   | nd 2)           |                                            |      |          |    |
| 還資料庫: | ECCO EEBO             | MOWM N       | PAO 🗹 CLC 🗹 TDA | OJDA 🗹 SOJA                                |      |          |    |
| 還查夠換式 | C 一般室間 C 包含古字         | 室的 @ 包含草     | 化酸亚的            |                                            |      |          |    |
| 序號    | 檢索策略                  | <b>35</b> 88 | 查询模式            | 資料庫                                        | 帶出查測 | 儲存兼審     | 副除 |
| 4     | SENSE AND SENSIBILITY | 33671        | 包含單複數查詢         | ECCO EEBO MOMW<br>PAO CLC TDA OJDA<br>SOJA | 帶出查詢 | N        |    |
| 3     | PRIDE AND PREJUDICE   | 56591        | 包含單模數重調         | ECCO EEBO MOMW<br>PAO CLC TDA OJDA<br>SOJA | 帶出查詢 | N        |    |
| 2     | ROMEO AND JULIET      | 4339         | 包含單複數查詢         | ECCO EEBO MOMW<br>PAO CLC TDA OJDA<br>SOJA | 帶出查詢 | N        |    |
| 1     | HAMLET                | 30932        | 包含單接數宣詞         | ECCO EEBO MOMW<br>PAO CLC TDA OJDA<br>SOJA | 帶出查詢 | <b>N</b> |    |

2. 在「檢索歷史」勾選想要儲存的檢索策略後點選 儲存策略 之後若要利用所儲存的策略可於上方 【個人化服務】下點選「我的檢索策略」

| sector processor processor          |                                     |      |
|-------------------------------------|-------------------------------------|------|
| 資料庫                                 | 帶出查詢                                | 儲存策略 |
| D EEBO N<br>CLC TDA<br>SOJA         | s Internet Explorer 🛛 🗙<br>檢索策略儲存完成 |      |
| D EEBO N<br>CLC TDA<br>SOJA         | 確定                                  |      |
| D EEBO MOMW<br>CLC TDA OJDA<br>SOJA | 帶出查詢                                |      |
| CLC TDA OJDA<br>SOJA                | 帶出查詢                                |      |

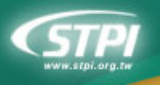

### 10.2.2 檢索策略利用

1. 登入後於【個人化服務】下點選「我的檢索策略」

|   | 個人化服制                       | 5                                             |             | 縁起     | 資料庫介      | 紀 最新消息     |     | 下載區 | 常見問題 |
|---|-----------------------------|-----------------------------------------------|-------------|--------|-----------|------------|-----|-----|------|
| 1 | <mark>我的資料夾</mark><br>我的檢索策 | ·<br>·<br>· · · · · · · · · · · · · · · · · · | 策略          |        |           |            |     |     |      |
|   | 🕄 壹詢  🗷 🖷                   | 创除                                            |             |        |           |            |     |     | 更新   |
|   | ,我的                         | 檢索策略                                          |             |        |           |            |     |     |      |
|   | ,                           | Sense and                                     | Sensibility |        |           |            | 8   |     |      |
|   | •                           | Pride and F                                   | Prejudice   |        |           |            | 8   |     |      |
|   | •                           | Romeo and                                     | d Juliet    |        |           |            | 8   |     |      |
|   | •                           | Hamlet                                        |             |        |           |            | 0   |     |      |
|   | » 選資料庫                      | ECC0                                          |             | MOMW P | PAO 🗹 CLC | TDA 🔽 OJDA | so) | IA  |      |

- 2. ③查詢:要重新顯示某一個檢索策略的查詢結果,請點選該筆策略旁的 🕄
- 3. ☑ 删除:移除某一個檢索策略,請點選該筆策略旁的 ☑
- 4. 當您重新執行檢索策略的查詢時,可以重新勾選該筆策略所要查詢的資料庫

| 🕄 查詢 |      | 削除                               |     |   |
|------|------|----------------------------------|-----|---|
| •    | Trac | y's                              |     |   |
| •    |      | Sense and Sensibility            | 8   | × |
| •    |      | Pride and Prejudice              | 8   | × |
| •    |      | Romeo and Juliet and Shakespeare | 2   | X |
| •    |      | Hamlet                           | 3   | X |
| » 選資 | 料庫   | ECCO EEBO MOMW PAO CLC TDA OJDA  | soj | A |

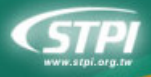

全國學術版人文及社會科學資料庫檢索系統 (HUSO) NSC Humanities & Social Sciences Research Resources

5. 您也可以直接修改檢索策略上的條件,編修成一個新的策略,完成後記得點選上方

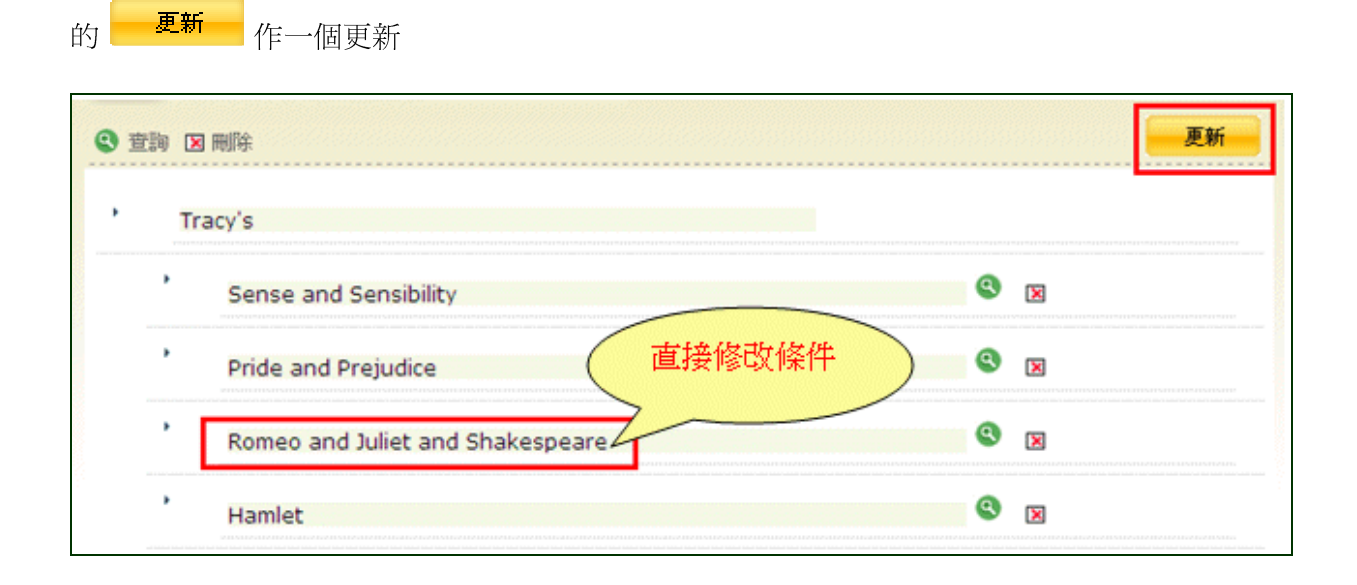